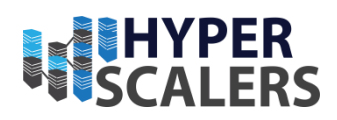

# ZSDS High Performance Software Defined Storage Solution

Based on Ceph using High Performance NVMe Storage by DapuStor

Reference Guide

HYPERSCALERS

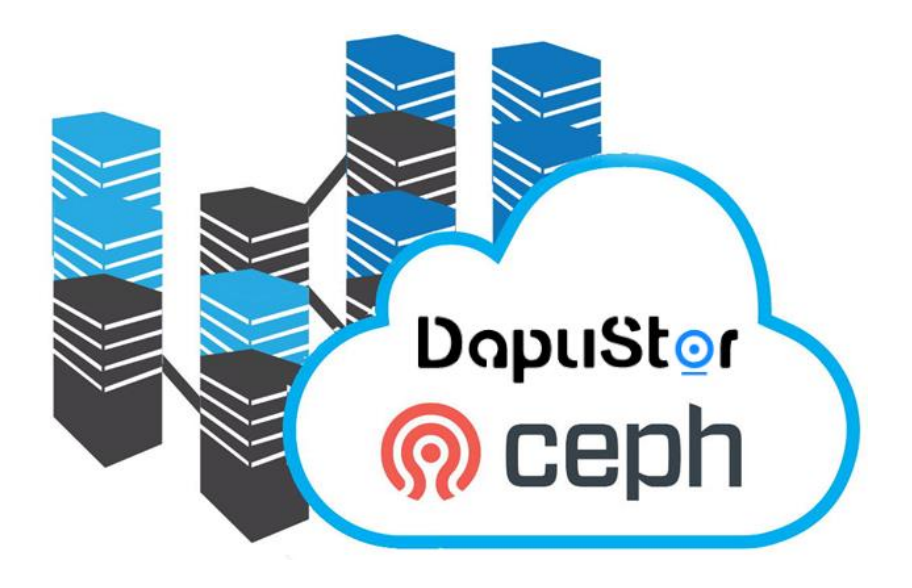

Tuesday, 15 August 2023

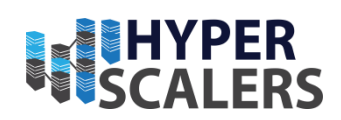

## **1 TABLE OF CONTENTS**

| Introduction                        | 4  |
|-------------------------------------|----|
| Audience and Purpose                | 5  |
| Digital IP Appliance Design Process | 5  |
| Appliance Optimizer Utility AOU     | 6  |
| Infrastructure Setup                | 7  |
| Base Product Deployment             | 8  |
| Introduction to R5100               | 8  |
| Terminologies of a Ceph cluster     | 12 |
| Hardware Configuration              | 13 |
| Deployment                          | 13 |
| Ceph requirements                   | 13 |
| Configure the Appliance             | 21 |
| Updating the Appliance              | 29 |
| Testing the Appliance               | 31 |
| Improvements and Bugs               | 40 |
| Addendum                            | 43 |
| References                          | 50 |

*e info@hyperscalers.com* 

**Solving** Information Technology's **Complexity** 

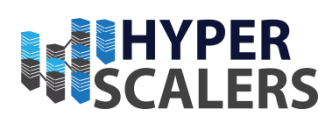

## Table of Figures

| Figure 1 Values of the ZSDS Software Defined Storage Solution         | 4  |
|-----------------------------------------------------------------------|----|
| Figure 2 Digital IP-Appliance Design Process                          | 6  |
| Figure 3 ZSDS storage solution generic solution                       | 7  |
| Figure 4 DapuStor eSSD Storage Drive, and high performance ASIC       | 12 |
| Figure 5 Hardware Architecture                                        | 13 |
| Figure 7 Key services/ daemons in Ceph                                | 15 |
| Figure 8 BIOS CPU Performance profile                                 | 16 |
| Figure 9 Ceph Dashboard                                               | 20 |
| Figure 10 Monitors in Ceph cluster                                    | 20 |
| Figure 11 Interface to view / create pools                            | 21 |
| Figure 12 "Create Pool" form                                          | 22 |
| Figure 13 Interface to view/ create block image                       | 22 |
| Figure 14 Create block image                                          | 23 |
| Figure 15 Edit rgw. <service-name></service-name>                     | 25 |
| Figure 16 RGW Service edit pop-up.                                    | 25 |
| Figure 17 Interface to view/ create buckets.                          | 26 |
| Figure 18 Create buckets.                                             | 27 |
| Figure 19 Generic object gateway response with access and secret keys |    |
| Figure 20 Accessing a specific bucket in the object gateway           |    |
| Figure 21 Ceph Dasboard after object gateway deployment               | 29 |

e info@hyperscalers.com

**Solving** Information Technology's Complexity

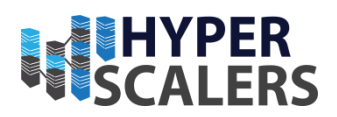

## INTRODUCTION

The ZSDS high performance and low latency Storage Solution by Hyperscalers [1] and Dapustor (using Roealsen5 eSSD) was co-developed to fill a need experienced by many organisations for easy to consume, low cost yet blazingly fast NVMe based storage delivered in the context of highly-available block, file & object Ceph storage services.

The following figure outlines key synergies achieved through the ZSDS architecture:

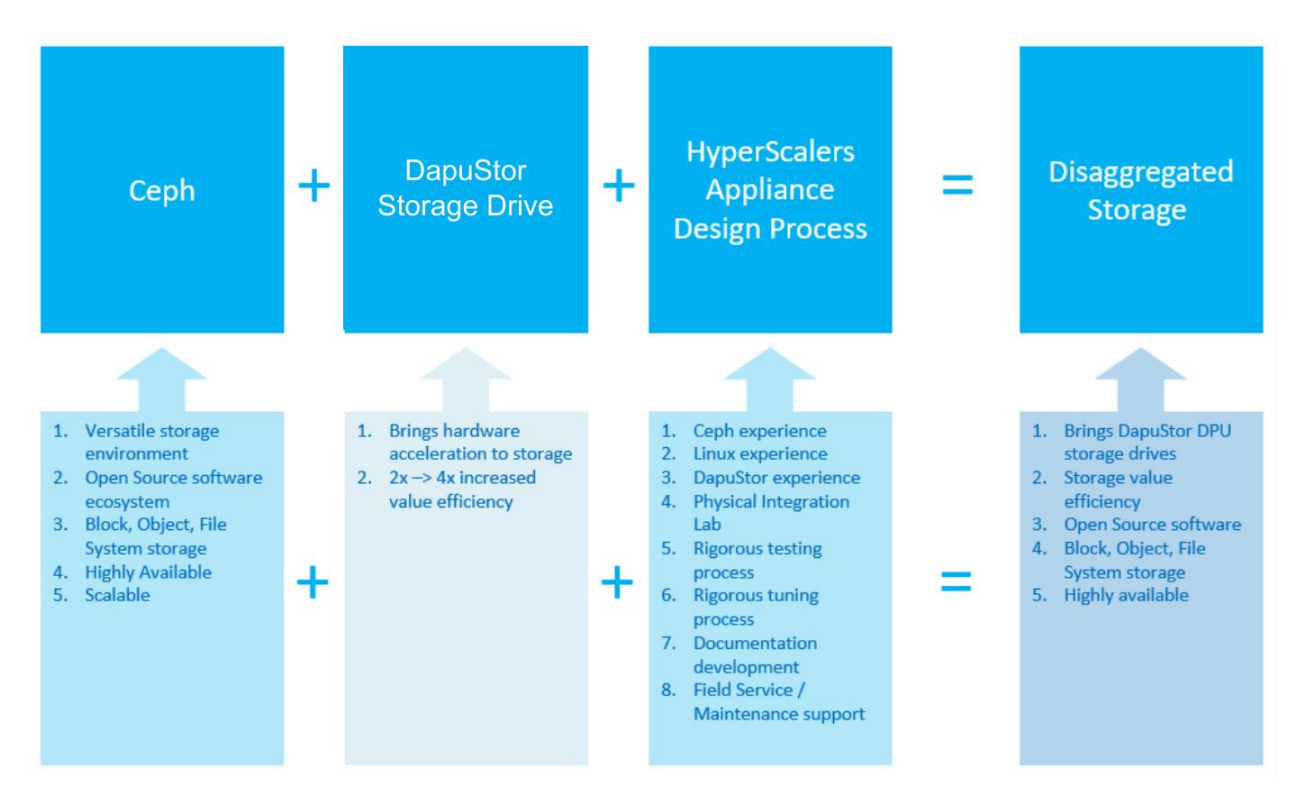

Figure 1 Values of the ZSDS Software Defined Storage Solution

Hyperscalers is the world's first open supply chain Original Equipment Manufacturer (OEM), solving Information Technology challenges through standardization of best practices and hyperscale inspired practices and efficiencies.

Hyperscalers offers choice across two open hardware architectures:

- Hyperscale high efficiency open compute equipment as used by macro service providers •
- Tier 1 Original conventional equipment as per established Tier 1 OEM suppliers.

Each architecture is complete with network, compute, storage, and converged GP GPU infrastructure elements, and is open / free from vendor lock-in.

Hyperscalers' appliance solutions are packaged complete with hardware, software and pre-built (customisable) configurations using an in-house IP Appliance Design Process and validated in

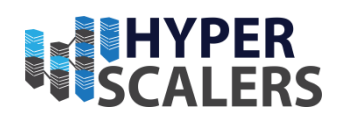

partnership with software manufacturer partners. Hyperscalers Lab as a Service (LaaS) provides a means for channel partners and their customers to test drive various appliances in order to prove which option is right for their business. Hyperscalers appliance solutions are ideally suited to IaaS, PaaS, SaaS and GPUaaS providers needing to hyperscale their services from anywhere.

DapuStor Corporation (DapuStor) is a leading expert in premium enterprise solid-state drives (SSD), SOC, and edge computing related products. DapuStor has comprehensive capabilities in storage system ASIC controller chip design, fabrication and manufacturing.

The most recent 3D enterprise TLC NAND from KIOXIA is used in the DapuStor R5 Series [2] design and construction. Industry-leading SSDs with high speed, outstanding reliability, low latency, and excellent power efficiency result from such a unique combination, offering optimised TCO to enterprise IT and cloud facilities. For essential data storage situations across a variety of industries, including enterprise IT, logistics, the internet, banking, intelligent manufacturing, and AI, the DapuStor R5 series is the perfect solution.

In comparison to the Haishen3 series, the DapuStor R5 series PCIe Gen4 SSD delivers a 100% increase in bandwidth and IOPS performance. The Roealsen5 series' latency and QoS have greatly increased in mixed read-write scenarios as a result of several IO route optimizations made by the new DP600 controller.

Ceph (16.2.9/ Pacific) [3] is an open-source storage platform that implements object storage on a single distributed computer cluster and provides interfaces for object, block and file-level storage. Ceph aims primarily for completely distributed operation without a single point of failure. Ceph storage manages data replication and is generally quite fault tolerant. As a result of its design, the system is both self-healing and self-managing. Hyperscalers developed this appliance with an all flash NVMe Ceph storage cluster using technology from DapuStor [2] in QuantaGrid D53X-1U (S5X) servers from Hyperscalers [4].

## AUDIENCE AND PURPOSE

Engineers, Enthusiasts, Executives and IT professionals with a background in Computer Science/ Electronics/ Information Technology and with an understanding of Linux commands, Python language and basic electronics who intend to study, explore, deploy Ceph (17.2.4) cluster with DapuStor R5 in Ubuntu 20.04.

The purpose of this document is to create a Ceph (16.2.9) cluster with DapuStor R5 with SSDs storage drives installed within QuantaGrid D53X-1U servers running the Ubuntu 20.04 operating system.

## DIGITAL IP APPLIANCE DESIGN PROCESS

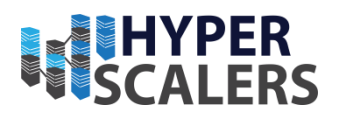

Hyperscalers has developed a Digital- IP-Appliance Design Process that we use in conjunction with an Appliance Optimizer Utility to productise IT-appliances for Digital-IP owners needing to hyperscale their services quickly, reliably and at a fraction of traditional costs.

## APPLIANCE OPTIMIZER UTILITY AOU

The Appliance Optimizer Utility (AOU) automates the discovery of appliance bottlenecks by pinging all layers in the proposed solution stack. A live dashboard unifies all key performance characteristics to provide a head-to-head performance assessment between all data-path layers in the appliance, and also as a comparison between holistic appliances.

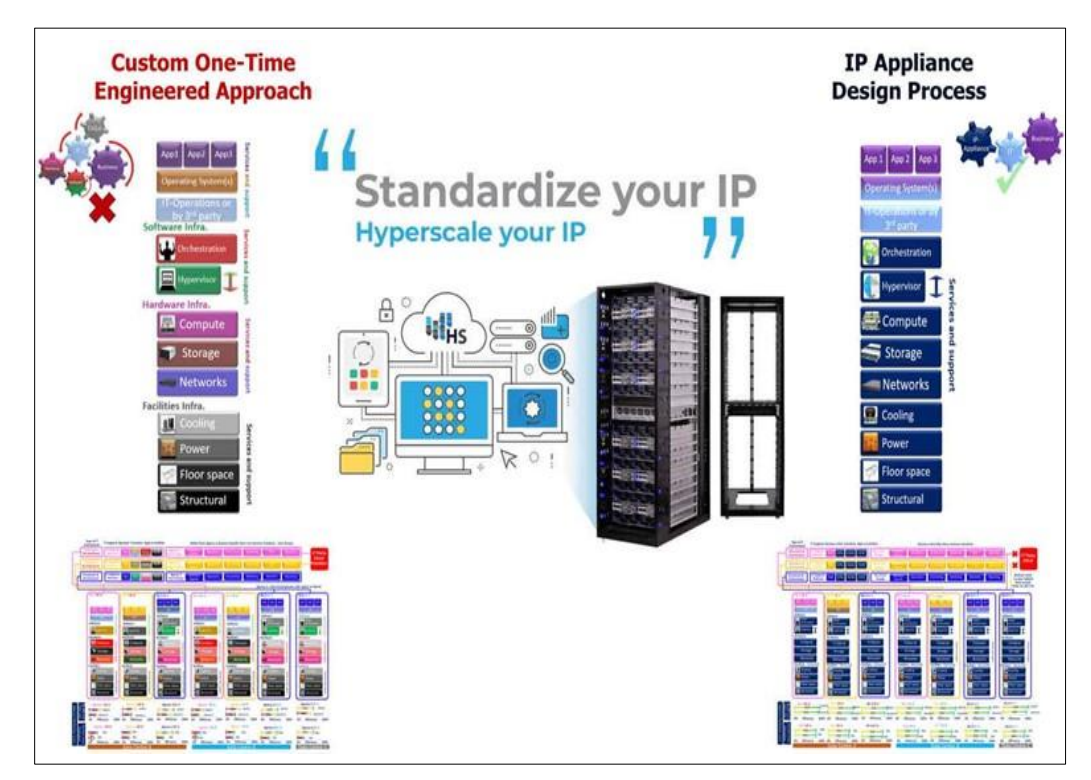

Figure 2 Digital IP-Appliance Design Process

## **IMPORTANT CONSIDERATIONS**

This appliance documentation is qualified and valid only for this hardware (13) and software (14) Configuration.

#### **p** +61 1300 113 112

e info@hyperscalers.com

**Solving** Information Technology's **Complexity** 

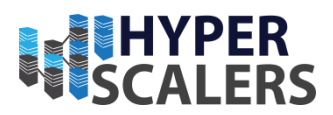

## **INFRASTRUCTURE SETUP**

The following figure shows the final appliance architecture that will be built upon completion of the configuration steps contained within this document. The requirements of this appliance are mentioned at (13)

| Web Applications                                                                                           | Applications                                                                                               | / Databases                                                                                                |
|----------------------------------------------------------------------------------------------------|----------------------------------------------------------------------------------------------------|----------------------------------------------------------------------------------------------------|
|                                                                                                    | & kafka Mysql                                                                                              | cassandra                                                                                                  |
| kubernetes 🕃 RED F                                                                                         |                                                                                                    | ×MOX 🔬 vm ware                                                                                             |
| Container Storage<br>Interface                                                                             | Bare Metal Clients                                                                                         | Hypervisors/Orchestrator                                                                                   |
| Multiple 1                                                                                                 | 00gbps paths Multiple 10                                                                                   | Ogbps paths                                                                                                |
| S3 Swift                                                                                                   | ]                                                                                                    | NFS CephFS                                                                                                 |
| Object Storage                                                                                             | Block Storage                                                                                              | File System Storage                                                                                        |
|                                                                                                    | Ceph Storage Cluster                                                                                       |                                                                                                    |
| Ceph Storage / OSD Node<br>HyperScalers 1U - NVMe / ICE LAKE<br>Supporting up to 12 <u>DapuStor</u> drives | Ceph Storage / OSD Node<br>HyperScalers 1U - NVMe / ICE LAKE<br>Supporting up to 12 <u>DapuStor</u> drives | Ceph Storage / OSD Node<br>HyperScalers 1U - NVMe / ICE LAKE<br>Supporting up to 12 <u>DapuStor</u> drives |

Figure 3 ZSDS storage solution generic solution

e info@hyperscalers.com

**Solving** Information Technology's **Complexity** 

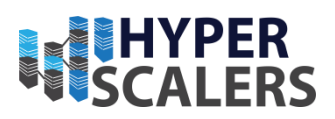

## BASE PRODUCT DEPLOYMENT

Ceph (16.2.9/ Pacific) [3] is an open-source storage platform that implements object storage on a single distributed compute cluster and provides interfaces for object, block and file-level storage. Ceph aims primarily for completely distributed operation without a single point of failure. Ceph storage manages data replication and is generally quite fault tolerant. As a result of its design, the system is both self-healing and self-managing. In this appliance, Hyperscalers deployed an all flash NVMe ceph storage cluster with R5100 drives (7 TiB) from DapuStor [2] in QuantaGrid D53X-1U (S5X) server from Hyperscalers [4].

## INTRODUCTION TO R5100

The newest 112L 3D NAND Flash from KIOXIA is installed in the DapuStor R5 Series, achieving an incredibly high level of power efficiency. Through cutting-edge machine learning techniques that anticipate the NAND workload in complicated settings to avoid systemic failures, it decreases NAND Retry at the system level. The heterogeneous computing interface and an integrated processor are features of the DapuStor DP600 controller for PCIe 4.0 SSDs. It provides higher performance while running Linux, easily transfers software and algorithms, and boosts the effectiveness of the system for database, artificial intelligence, and big data applications.

- Form Factor U.2 15mm Drive
- Flash Capacity Up to 15.36 TB KIOXIA 3D NAND, 112 layer, 2 plane eTLC
- Interface PCIe 4.0 x4, NVMe 1.4a
- Read Bandwidth (128KB) MB/s: 7400
- Write Bandwidth (128KB) MB/s: 5700
- Random Read (4KB) KIOPS: 1750
- Random Write (4KB) KIOPS: 280
- 4K Random Latency(Typ.)R/W µs: 65/9
- 4K Sequential Latency (Typ.) R/W µs: 8/9
- **Power:** Typical:  $\leq 20.5$  W, Idle:  $\leq 7$  W: 1 DWPD
- **UBER**:1 sector per 10^17 bits read
- MTBF:2 million hours
- Lifetime:5 yrs

Key advantages of DapuStor Roealsen5 eSSD drives include:

#### 1. End-to-end data protection, through Variant Sector Size (VSS) + Protection Information

VSS is a technology that allows SSDs to support multiple sector sizes, which can help to improve performance and reduce the amount of wasted space on the drive. By supporting

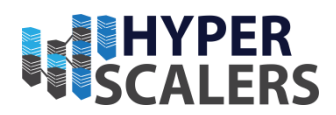

multiple sector sizes, SSDs can be optimized for different types of workloads and provide better performance for specific applications.

Protection Information (PI) is a feature that adds extra data to each sector to detect and correct errors that may occur during data transmission or storage. This helps to ensure data integrity and prevent data loss or corruption.

DapuStor SSDs use a combination of Variant Sector Size and Protection Information to provide end-to-end data protection. This ensures that data is protected from the moment it is written to the SSD, throughout the data transfer process, and during storage on the SSD. Additionally, DapuStor SSDs feature power loss protection, which uses capacitors to ensure that data is not lost in the event of a power failure.

#### 2. Device heath and capacitor health detection

SMART (Self-Monitoring, Analysis, and Reporting Technology) - All DapuStor SSDs include an integrated SMART monitoring system. It is used to track various metrics related to the drive's health and performance, such as the number of write cycles, the temperature of the drive, and the amount of available spare blocks. When a drive's SMART data indicates that certain thresholds have been exceeded or errors have been detected, it can be a sign that the drive is experiencing issues or is at risk of failure.

Health Monitoring Software - DapuStor provides health monitoring software that can be used to track the status of SSDs. These tools often provide more detailed information than SMART and can alert users to potential issues before they become critical.

Capacitor Health Detection - The Roealsen5 Series have capacitors that provide power during data writes in the event of a sudden power loss. Capacitor health detection is used to ensure that these components are functioning properly and can provide the necessary power when needed. This is typically done through monitoring the voltage and capacitance of the capacitors and comparing it to expected values.

#### 3. Six levels of power consumption/optimisation

DapuStor Roealsen5 series comes with a power management feature that allows users to adjust power level utilisation based on their specific workload requirements, thereby reducing overall power consumption. The Roealsen5 series supports six different power modes, ranging from the lowest power consumption level (P0) to the highest power consumption level (P5).

The power levels adjustment feature allows users to customize the power consumption of their SSD according to their specific needs, such as read or write-intensive workloads. For example, users can set the SSD to a lower power consumption level during periods of low activity, reducing overall power consumption and extending the life of the device.

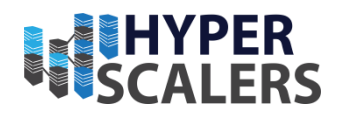

This feature is especially beneficial for data center and enterprise customers who need to optimize their power consumption while maintaining high-performance levels. By adjusting the power levels of their SSDs, users can reduce their energy bills and lower their carbon footprint, while still achieving high levels of performance and reliability.

#### 4. Multiple-namespace support (up to 32 namespaces)

Multiple-namespace support is a feature that allows a single physical SSD to be divided into multiple logical namespaces, each with its own independent storage space and access controls. This can be useful in a variety of scenarios, such as virtualization, multi-tenancy, and data isolation.

DapuStor SSDs offer support for up to 32 namespaces, which is a significant number compared to other SSDs on the market. This means that users can create up to 32 independent namespaces on a single DapuStor SSD, each with its own unique identifier and access controls. This provides a high level of flexibility and customization, allowing users to tailor their storage environment to their specific needs.

In addition to multiple-namespace support, DapuStor SSDs also offer other advanced features such as power-loss protection, wear-leveling, and encryption, making them a popular choice for enterprise and data center environments.

#### 5. Weighted round robin command arbitration and high priority command support

Weighted round robin command arbitration is a technique used to manage the ordering of commands that are submitted to an SSD. With this technique, each command is assigned a weight or priority, and the SSD processes commands in a round-robin fashion, taking into account their assigned weight. This ensures that higher priority commands are processed more quickly than lower priority ones.

DapuStor SSDs do support weighted round robin command arbitration, which means that users can assign priorities to their commands and ensure that high-priority commands are processed with a higher priority than lower-priority ones. This can be particularly useful in scenarios where certain commands need to be processed urgently, such as in a real-time application or a database server.

Overall, the support for weighted round robin command arbitration is another example of the advanced features that DapuStor SSDs offer, making them a popular choice for high-performance computing environments.

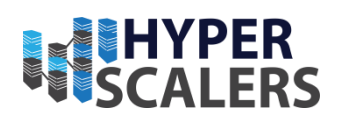

#### 6. Enhanced secure erase

DapuStor SSDs offer enhanced secure erase features, which are designed to clear existing data safely and protect data security and privacy before drives are reused.

The secure erase feature in DapuStor SSDs is a block erase/block overwrite operation that can be initiated by the user or via a software command. When initiated, the secure erase process overwrites all user data on the drive with a predefined pattern, rendering the data unrecoverable. This is done by overwriting the entire user addressable space on the SSD, including any hidden or reserved areas.

The enhanced secure erase feature in DapuStor SSDs provides a high level of data security, which is particularly important for enterprise and data center environments where sensitive data may be stored. By securely erasing data before a drive is reused, DapuStor SSDs help to prevent the possibility of data leakage or other security breaches.

Overall, the enhanced secure erase feature is another example of the advanced features that DapuStor SSDs offer, making them a popular choice for users who require high-performance storage solutions with robust data security and privacy features.

#### 7. SR-IOV support (virtual environment support).

DapuStor SSDs come with SR-IOV (Single Root Input/Output Virtualization) support, which can provide high performance and low latency in virtual compute environments.

SR-IOV is a technology that allows a single physical device, such as an SSD, to appear as multiple virtual devices to virtual machines. This can provide several benefits in virtualized environments, including improved performance, reduced latency, and better resource utilization.

By supporting SR-IOV, DapuStor SSDs can help to reduce the overhead associated with virtualization, allowing virtual machines to access the SSD directly and achieve high levels of performance and low latency. This can be particularly useful in scenarios where high-performance storage is required, such as in database servers or high-performance computing environments.

Overall, the SR-IOV support in DapuStor SSDs is another example of the advanced features that these SSDs offer, making them a popular choice for users who require high-performance and low-latency storage solutions in virtualized environments.

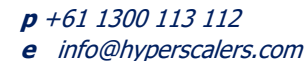

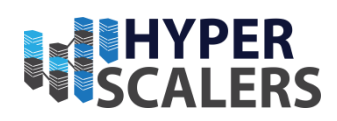

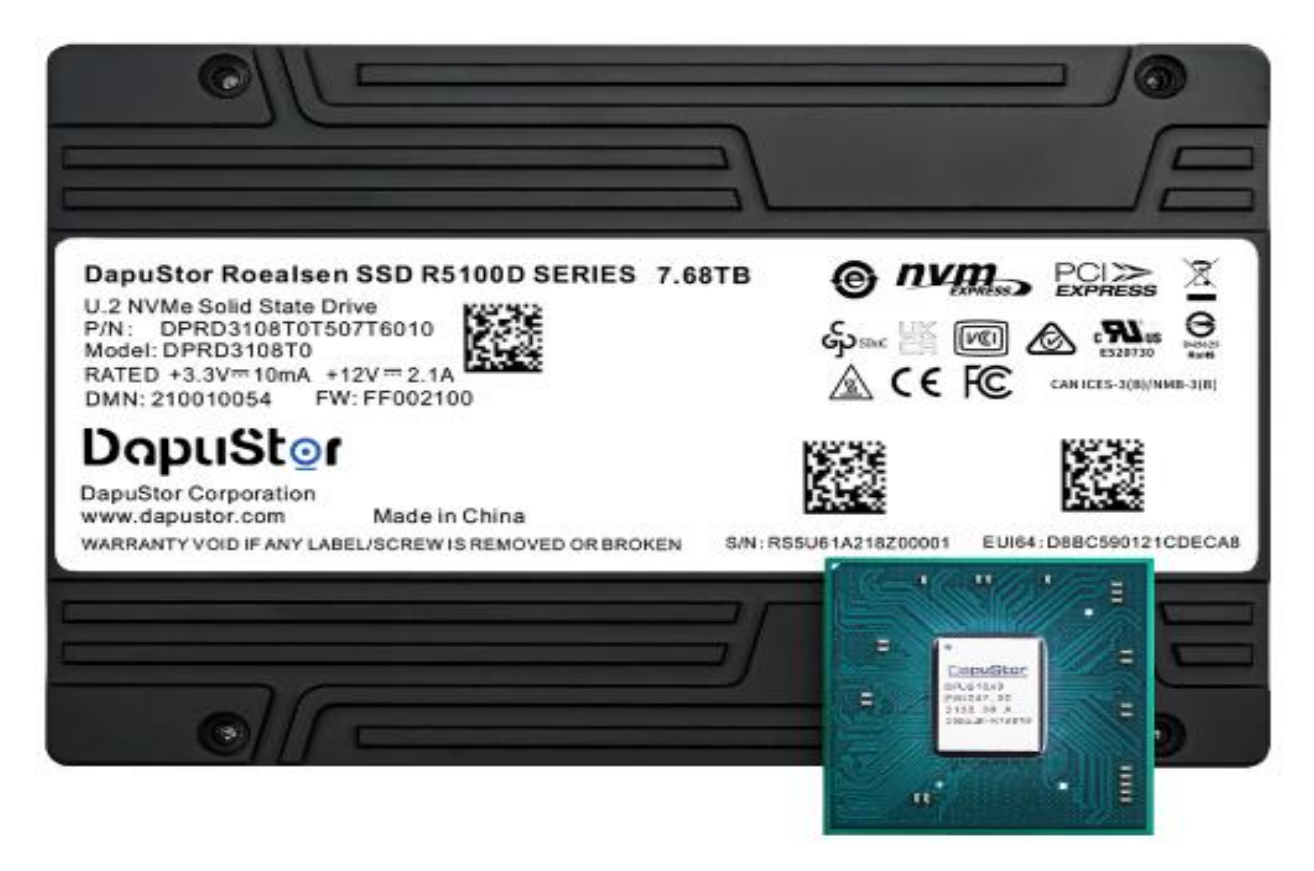

Figure 4 DapuStor eSSD Storage Drive, and high performance ASIC

## TERMINOLOGIES OF A CEPH CLUSTER

There are three services that form the backbone of the cluster [5]:

- **ceph monitors** (ceph-mon) maintain maps of the cluster state and are also responsible for managing authentication between daemons and clients
- managers (ceph-mgr) are responsible for keeping track of runtime metrics and the current state of the Ceph cluster
- **object storage daemons** (ceph-osd) store data, handle data replication, recovery, rebalancing, and provide some ceph monitoring information.

Additionally, we can add further elements to the cluster to support different storage solutions:

- metadata servers (ceph-mds) store metadata on behalf of the Ceph Filesystem
- rados gateway (ceph-rgw) is a Hypertext Transfer Protocol server for interacting with a Ceph Storage Cluster that provides interfaces compatible with OpenStack Swift and Amazon S3.

There are multiple ways of deploying these services. In this document, we will be deploying using the cephadm orchestrator [6].

e info@hyperscalers.com

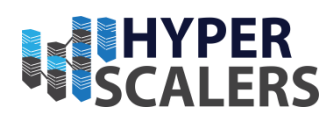

## HARDWARE CONFIGURATION

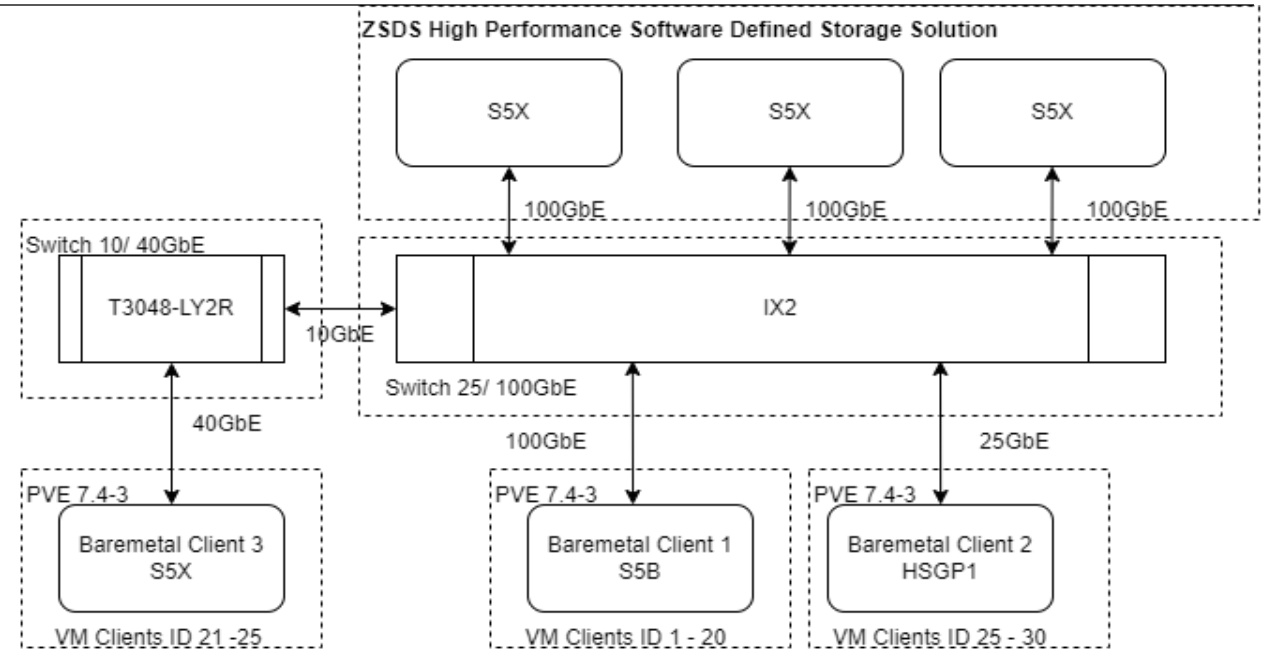

Figure 5 Hardware Architecture

| Server                             | Number<br>of<br>nodes | CPU                          | RAM                        | NIC<br>Mezz                    | Storage<br>card | PCIe NIC                      | Object<br>Storage<br>Drives       | OS                                             |
|------------------------------------|-----------------------|------------------------------|----------------------------|--------------------------------|-----------------|-------------------------------|-----------------------------------|------------------------------------------------|
| QuantaGrid<br>D53X-1U<br>(S5X) [4] | 3                     | Intel<br>Xeon<br>4316<br>x 2 | 32/2933<br>MHz x8<br>units | ConnectX<br>10/25G<br>(active) | Null            | ConnectX<br>100 G<br>(active) | DapuStor<br>R5100 (7<br>TiB) x 6. | Ubuntu<br>20.04<br>(5.15.0-<br>58-<br>generic) |

## DEPLOYMENT

#### Hardware Deployment

There are a few hardware requirements for Ceph that need to be considered while deploying Ceph/ DapuStor appliance.

## **CEPH REQUIREMENTS**

The following guidelines should be referenced when selecting hardware for a Ceph Pacific (16.2.9) installation:

**p** +61 1300 113 112

e info@hyperscalers.com

**Solving** Information Technology's **Complexity** 

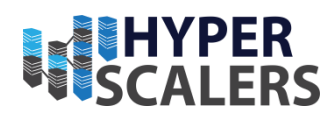

| Process      | Criteria          | Minimum Recommended                                                                                                    |
|--------------|-------------------|----------------------------------------------------------------------------------------------------|
| ceph-<br>osd | Processor         | <ul> <li>1 core minimum</li> <li>1 core per 200-500 MB/s</li> <li>1 core per 1000-3000 IOPS</li> <li>Results are before replication.</li> <li>Results may vary with different CPU models and<br/>Ceph features. (erasure coding, compression, etc)</li> <li>ARM processors specifically may require additional<br/>cores.</li> <li>Actual performance depends on many factors<br/>including drives, net, and client throughput and<br/>latency. Benchmarking is highly recommended.</li> </ul> |
|              | RAM               | <ul> <li>4GB+ per daemon (more is better)</li> <li>2-4GB often functions (may be slow)</li> <li>Less than 2GB not recommended</li> </ul>                                                                                                    |
|              | Volume<br>Storage | 1x storage drive per daemon                                                                                                    |
|              | DB/WAL            | 1x SSD partition per daemon (optional)                                                                                                    |
|              | Network           | 1x 1GbE+ NICs (10GbE+ recommended)                                                                                                    |
|              | Processor         | • 2 cores minimum                                                                                                    |
| ceph-        | RAM               | 2-4GB+ per daemon                                                                                                    |
| mon          | Disk Space        | 60 GB per daemon                                                                                                    |
|              | Network           | 1x 1GbE+ NICs                                                                                                    |
|              | Processor         | • 2 cores minimum                                                                                                    |
| ceph-        | RAM               | 2GB+ per daemon                                                                                                    |
| mds          | Disk Space        | 1 MB per daemon                                                                                                    |
|              | Network           | 1x 1GbE+ NICs                                                                                                    |

## Installation of Software components

We will deploy the Ceph/ DapuStor appliance in a freshly installed Ubuntu 20.04 environment on QuantaGrid D53X-1U hardware. In summary, the appliance software deployment will involve:

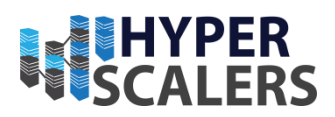

- Installation of operating system
- Installing the prerequisites for Ceph Pacific (16.2.9)
- Installation of Ceph

By the end of this document, we'll have implemented the following key services/ daemons to build our ZSD appliance

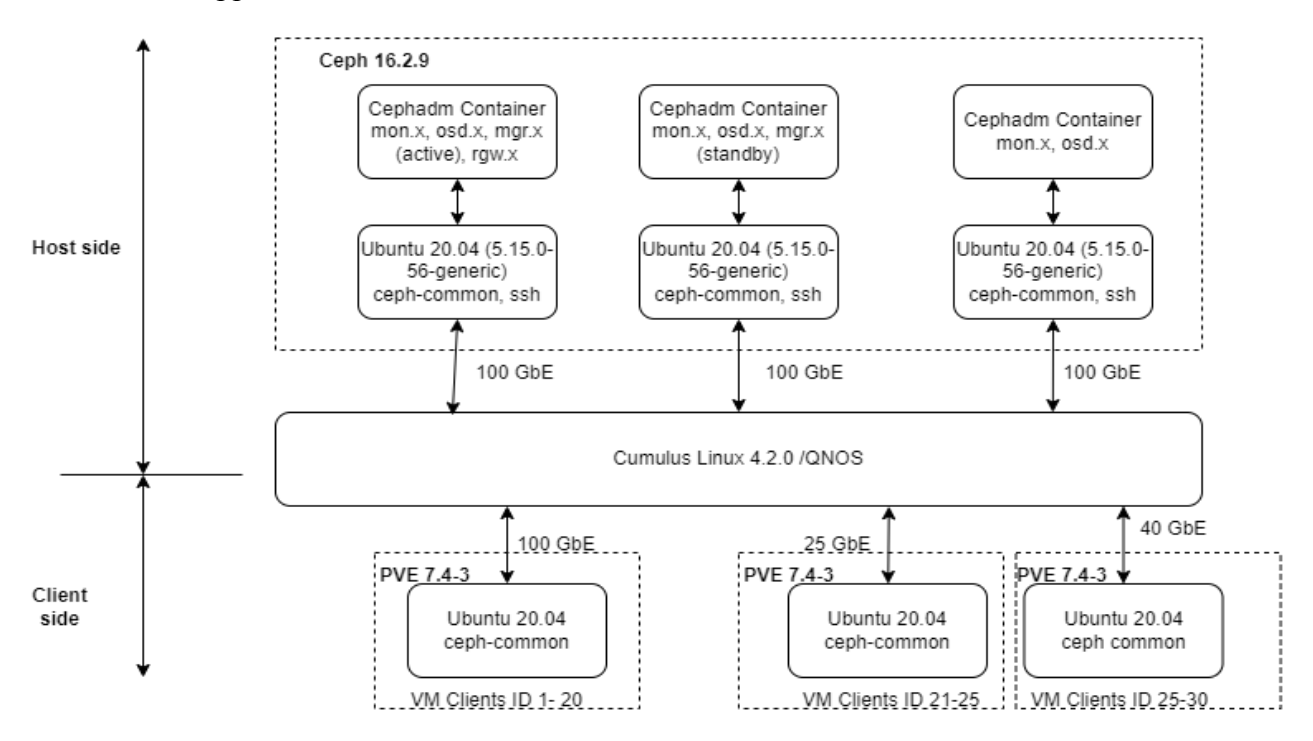

Figure 6 Key services/ daemons in Ceph

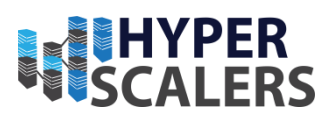

## Installation of operating system

We will begin by installing all the nodes (minimum of 3) with Ubuntu 20.04 [7].

#### Preparing servers

While the server restarts after installation of the operating system, access the BIOS on each node and set the CPU to performance mode at Socket Configuration -> Pwr and Perf Profile -> High Performance. (Might change depending on the hardware manufacturer)

| Aptio Setup Utility – Copyright (C) 2021 Ar<br>Main Advanced Platform Configuration Socket                                                                                                    | merican Megatrends, Inc.<br>t Configuration Server Mgmt ►                                                                                                    |
|----------------------------------------------------------------------------------------------------|----------------------------------------------------------------------------------------------------|
| Pur and Perf Profile [Custom]<br>Processor Configuration<br>Common RefCode Configuration<br>UPI Configuration<br>Memory Configuration<br>Pur and Perf Profile<br>Custom<br>Energy-Saving Mode<br>High Performance<br>Setup Warning:<br>Setting items on this S<br>values<br>may cause system to malfunction! | <ul> <li>Configure your own<br/>power and performance<br/>settings under Custom<br/>or adopt quick setting<br/>profiles.</li> <li>Select Screen<br/>Select Item</li> <li>Enter: Select<br/>+/-: Change Opt.</li> <li>F1: Help for more Keys</li> <li>F8: Previous Values</li> <li>F9: Optimized Defaults</li> <li>F10: Save &amp; reset</li> <li>ESC: Exit</li> </ul> |
| Version 2.20.1276. Copyright (C) 2021 Amer                                                                                                    | rican Megatrends, Inc.<br>AB                                                                                                    |

Figure 7 BIOS CPU Performance profile

## Installation of prerequisites for Ceph

In this version of ZSDS we'll be using 3 nodes (QuantaGrid D53X-1U) in a cluster configuration to create the overall storage appliance. In the case of object storage drives, you can run multiple of them on the same host but using the same storage drive for multiple instances is not recommended as the disk's Input/Output speed might limit the object storage drive daemons' performance.

Before you deploy Ceph, firewall settings (or other corresponding resources) must be configured to allow traffic on these ports:

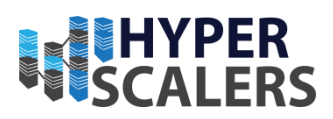

- 22 for secure shell
- 6789 for monitors
- 6800:7300 for object storage drives, managers, and metadata servers
- 8080 for dashboard
- 7480/80/443(with SSL) for rados object gateway

The following software packages must be installed within the operating system environment (Ubuntu 20.04) of every node in the Ceph storage cluster [8]:

- Python 3
- Systemd
- Podman or Docker for running containers [9]
- Time synchronization (such as chrony or network time protocol)
- Logical Volume Manager 2 for provisioning storage drives

For Ceph, network time protocol (line 12) helps in synchronizing the clustered nodes. It is *preferable* to access the clients and nodes as a root user. Ceph also relies on seamless secure shell connection for autonomous cluster management, so we must create a private-public key pair and place it on every host that is to be included in the cluster to enable password-less access between them [10]. In this deployment method (cephadm orchestrator), the first node of the cluster is considered to be the admin node. We install lvm2 package (line 19) as object storage drives are created using it.

```
1. #Ceph Pre-requisites Install
2. apt install ntp
3. apt install net-tools
4. apt-get install
                        ca-certificates
                                             gnupg
                                                        lsb-release
          "deb [arch=$(dpkg --print-architecture) signed-by=/usr/share/keyrings/docker-archive-
5. echo
    keyring.gpg] https://download.docker.com/linux/ubuntu \ $(lsb_release -cs) stable" | sudo
   tee /etc/apt/sources.list.d/docker.list > /dev/null
6. apt-get install docker-ce docker-ce-cli
7. apt-get update

    apt-get install docker-ce docker-ce-cli containerd.io
    apt install openssh-server

10. nano /etc/ssh/sshd_config
11. # Edit the ssh config with PermitRootLogin yes
12. passwd # set/change root password for ssh access
13. ssh-keygen # Generates public-private key pair
14. nano /etc/hosts
15. # Add the hosts and their corrsponding ip address. Ensure hostname matches the actual
    hostname.
16. ssh-copy-id <host-name>
17. #This allows passwordless ssh access
18. apt install lvm2
```

## Installation of Ceph

In this appliance, we'll follow curl-based installation of Ceph [8]:

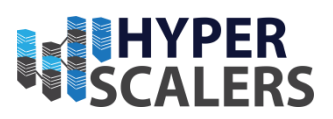

- 1. Open an elevated terminal
- 2. Pull cephadm file from the repository (line 4).
- 3. Upon pulling the cephadm file, make it as executable (line 5)
- 4. Add the release repo (line 7) (Example., Pacific) that is to be installed to the update repositories of Ubuntu.
- 5. Install cephadm (line 8)
- 6. Bootstrap the ceph with passing the monitor ip

The bootstrap command (line 9) will [6]:

- Create a monitor and manager daemon for the new cluster on the local host.
- Generate a new SSH key for the Ceph cluster and add it to the root user's /root/.ssh/authorized keys file.
- Write a copy of the public key to /etc/ceph/ceph.pub.
- Write a minimal configuration file to /etc/ceph.conf. This file is needed to communicate with the new cluster.
- Write a copy of the client.admin administrative (privileged!) secret key to /etc/ceph.client.admin.keyring.
- Add the admin label to the bootstrap host. By default, any host with this label will (also) get a copy of /etc/ceph.conf and /etc/ceph.client.admin.keyri ng.
- 7. Upon bootstrapping the cluster, one will be able to access the dashboard (with SSL) with the monitor passed on earlier at https://monitor-ip:8443/.
- 8. Installing ceph-common will allow us to access the cluster from outside the container.
- 9. The ceph.pub will need to be copied to all the nodes (in this case, three nodes) to hold the ceph cluster together.
- 10. ceph-common needs to be installed and ceph.conf, ceph.client.admin.keyring needs to be copied to /etc/ceph location at every node that are to clustered in order to view the cluster details in any given node.
- 11. Given that the nodes that are to be clustered have the pre-requisites satisfied and share a common SSH public key, one can add the host to the cluster through ceph orch host add <host-name> from admin node.

```
    #Ceph Installation
    2.
```

```
    #Navigate to any location of interest where you want the "cephadm" file to be placed
    curl --silent --remote-name --location https://github.com/ceph/raw/<release-
name>/src/cephadm/cephadm
```

```
    chmod +x cephadm
```

```
6.
7. # For help and available options use "./cephadm --help"
```

8. ./cephadm add-repo --release <release-name>

```
9. ./cephadm install
```

```
10. cephadm bootstrap --mon-ip <monitor-ip>
```

11. # creates a minimal ceph cluster with 1 monitor node and 1 manager node with dashboard url
 (with SSL) and its access credentials are presented as output

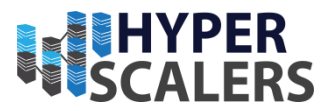

```
12.
13. cephadm install ceph-common # helps in accessing cluster details outside the "cephadm" container
14. ssh-copy-id -f -i /etc/ceph/ceph.pub <host-name>
15. ./cephadm prepare-host <host-name>
16. # checks the host for necessary pre-requisites
17. ceph orch host add <host-name>
18. # adds node to the cluster
19. cephadm shell # To access the container shell
```

By default (in this method of installation) available Object Storage Drives (OSD) are picked up by the cluster and added as OSDs to the cluster through the service named osd.allavailable-devices. To disable this behaviour, execute the following command in every node:

```
ceph orch apply osd --all-available-devices unmanaged = true # Stops adding OSD automatically into
the cluster in any given node
```

Upon adding all the nodes, with enough monitors and standby manager, a sample ceph status output, sample ceph.conf file and the dashboard of our appliance is shown:

```
root@cephnvme-QuantaGrid-D53X-1U-1S5X2000079:~# ceph -s
 cluster:
    id:
            12fde18a-bad5-11ec-80ac-2f401ebdd182
   health: HEALTH OK
  services:
                 3 daemons, quorum cephnvme-QuantaGrid-D53X-1U-1S5X2000079, cephnvmetwo-QuantaGrid-
    mon:
D53X-1U-1S5X2000079, cephnvemethree-QuantaGrid-D53X-1U-1S5X2000079 (age 2d)
                cephnvme-QuantaGrid-D53X-1U-1S5X2000079.iytztt(active, since 2d), standbys:
    mgr:
cephnvmetwo-QuantaGrid-D53X-1U-1S5X2000079.vqxxwd
               1/1 daemons up, 1 standby
   mds:
                18 osds: 18 up (since 20h), 18 in (since 20h)
    osd:
   rbd-mirror: 1 daemon active (1 hosts)
    rgw: 1 daemon active (1 hosts, 1 zones)
    tcmu-runner: 1 portal active (1 hosts)
  data:
    volumes: 1/1 healthy
    pools: 14 pools, 401 pgs
    objects: 419.02k objects, 1.6 TiB
    usage: 2.9 TiB used, 123 TiB / 126 TiB avail
            401 active+clean
    pgs:
 io:
    client:
             237 MiB/s rd, 5.9 MiB/s wr, 2.10k op/s rd, 1.73k op/s wr
#Sample details of ceph.conf file
# minimal ceph.conf for 12fde18a-bad5-11ec-80ac-2f401ebdd182
[global]
        fsid = 12fde18a-bad5-11ec-80ac-2f401ebdd182
        mon_host = [v2:192.168.18.178:3300/0,v1:192.168.18.178:6789/0]
[v2:192.168.18.151:3300/0,v1:192.168.18.151:6789/0]
[v2:192.168.18.180:3300/0,v1:192.168.18.180:6789/0]
```

#### **p** +61 1300 113 112

e info@hyperscalers.com

**Solving** Information Technology's **Complexity** 

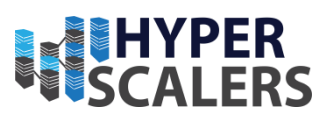

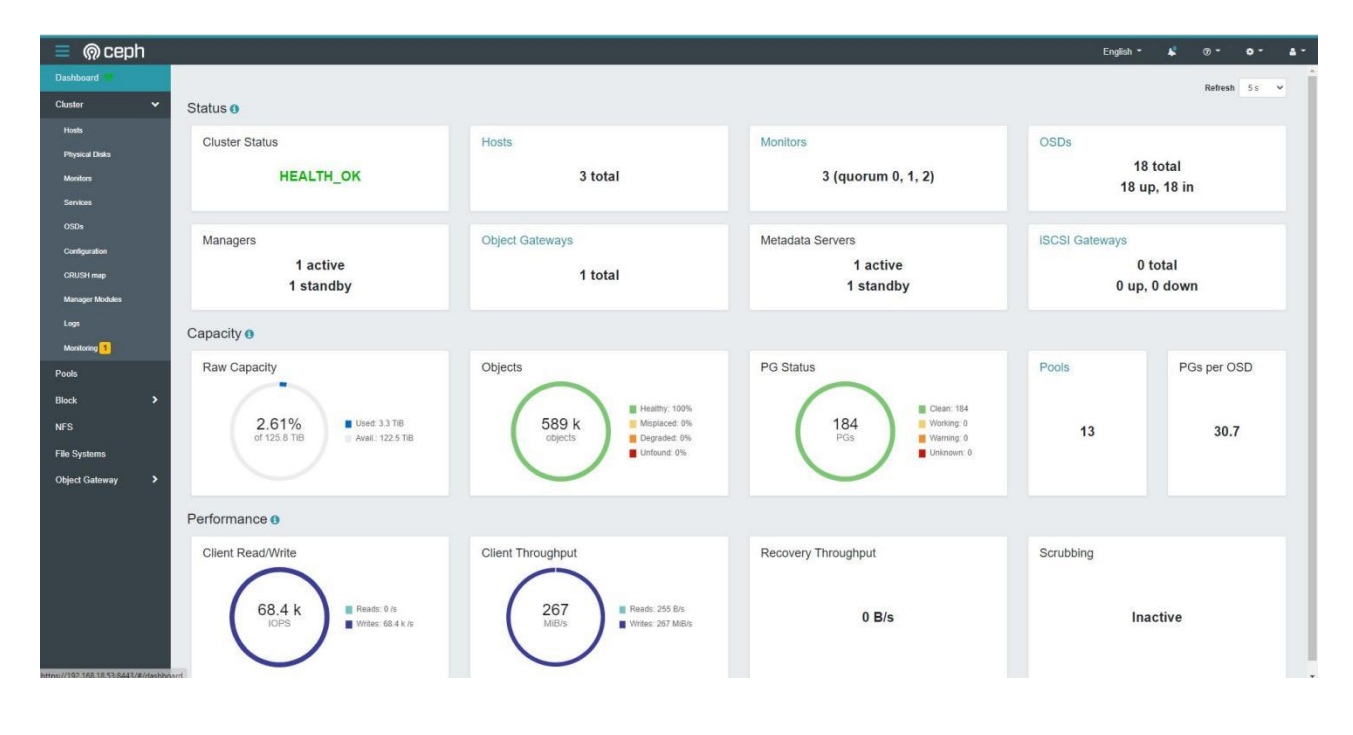

Figure 8 Ceph Dashboard

| ≡ ด ceph        |                    |                                                                                               |                                              |         |            |              |             | Eng    | lish 👻 🔺  | Ø- | ۰. | 4 * |
|-----------------|--------------------|-----------------------------------------------------------------------------------------------|----------------------------------------------|---------|------------|--------------|-------------|--------|-----------|----|----|-----|
| Dashboard 💎     | Cluster » Monitors |                                                                                               |                                              |         |            |              |             |        |           |    |    |     |
| Cluster 🗸       | Status             |                                                                                               |                                              |         |            |              |             |        |           |    |    |     |
| Hosts           |                    |                                                                                               | In Quorum                                    |         |            |              |             |        |           |    |    |     |
| Physical Disks  | Cluster ID         | 1b1e6f70-6943-11ed-8b00-8b7d258698b2                                                          |                                              |         |            |              |             | 10     | Q         |    |    | ×   |
| Monitors        | monmap<br>modified | 21 days ago                                                                                   | Name 11                                      | Rank \$ | Public Add | dress ¢      |             | Open 9 | essions ¢ |    |    |     |
| Services        | monmap epoch       | 3                                                                                             | cephdapu1-QuantaGrid-                        | .0      | 192.168.18 | 8.53.6789/0  |             |        |           |    |    |     |
| OSDs            | quorum con         | 4540138320759226367                                                                           | cenhdanu2-QuantaGrid-                        | 2       | 192 168 18 | 8 185 6789/0 |             |        |           |    |    |     |
| Configuration   | quorum mon         | kraken, luminous, mimic, osdmap-prune, nautilus, octopus, pacific, elector-                   | D53X-1U-1S5X2000079                          |         |            |              |             |        |           |    |    |     |
| CRUSH map       |                    | pinging,quincy                                                                                | cephdapu3-QuantaGrid-<br>D53X-1U-1S5X2000079 | 1       | 192.168.18 | 3.166:6789/0 |             |        |           |    |    |     |
| Manager Modules | required con       | 2449958755906961412                                                                           | 3 total                                      |         |            |              |             |        |           |    |    |     |
| Logs            | required mon       | kraken juminous, mimic, osdmap-prune, nautijus, octopus, pacific, elector-<br>pinging, guincy |                                              |         |            |              |             |        |           |    |    |     |
| Monitoring 1    |                    |                                                                                               | Not In Quorum                                |         |            |              |             |        |           |    |    |     |
| Pools           |                    |                                                                                               |                                              |         |            | 0            |             | 10     | Q         |    |    | ×   |
| Block >         |                    |                                                                                               | Name 11                                      | Rank 🗢  |            | Pub          | lic Address | •      |           |    |    |     |
| NFS             |                    |                                                                                               |                                              |         | No data    | a to display |             |        |           |    |    |     |
| File Systems    |                    |                                                                                               | 0 total                                      |         |            |              |             |        |           |    |    |     |
| Object Gateway  |                    |                                                                                               |                                              |         |            |              |             |        |           |    |    |     |
| Coper Calendy 1 |                    |                                                                                               |                                              |         |            |              |             |        |           |    |    |     |
|                 |                    |                                                                                               |                                              |         |            |              |             |        |           |    |    |     |
|                 |                    |                                                                                               |                                              |         |            |              |             |        |           |    |    |     |
|                 |                    |                                                                                               |                                              |         |            |              |             |        |           |    |    |     |
|                 |                    |                                                                                               |                                              |         |            |              |             |        |           |    |    |     |
|                 |                    |                                                                                               |                                              |         |            |              |             |        |           |    |    |     |
|                 |                    |                                                                                               |                                              |         |            |              |             |        |           |    |    |     |
|                 |                    |                                                                                               |                                              |         |            |              |             |        |           |    |    |     |
|                 |                    |                                                                                               |                                              |         |            |              |             |        |           |    |    |     |

Figure 9 Monitors in Ceph cluster

e info@hyperscalers.com

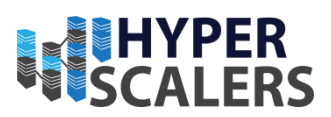

### **CONFIGURE THE APPLIANCE**

Ceph (16.2.9) offers three types of storage to its users. These are: object (Ideal for application development), block (Ideal for host/ VM), and file system storage (Ideal for client). In this document we'll cover configuration of object and block storage features and testing of block, object storage.

#### Rados block device

There are *two ways* to create a pool in an existing Ceph cluster. One through dashboard and other through command line interface.

In the dashboard,

- 1. Select pools from the left panel and select create
- 2. Fill out the form with name, pool type, replication size.
- 3. Ensure that application is selected as rbd to create the pool with block device functionality and select "Create Pool" (错误!未找到引用源。).

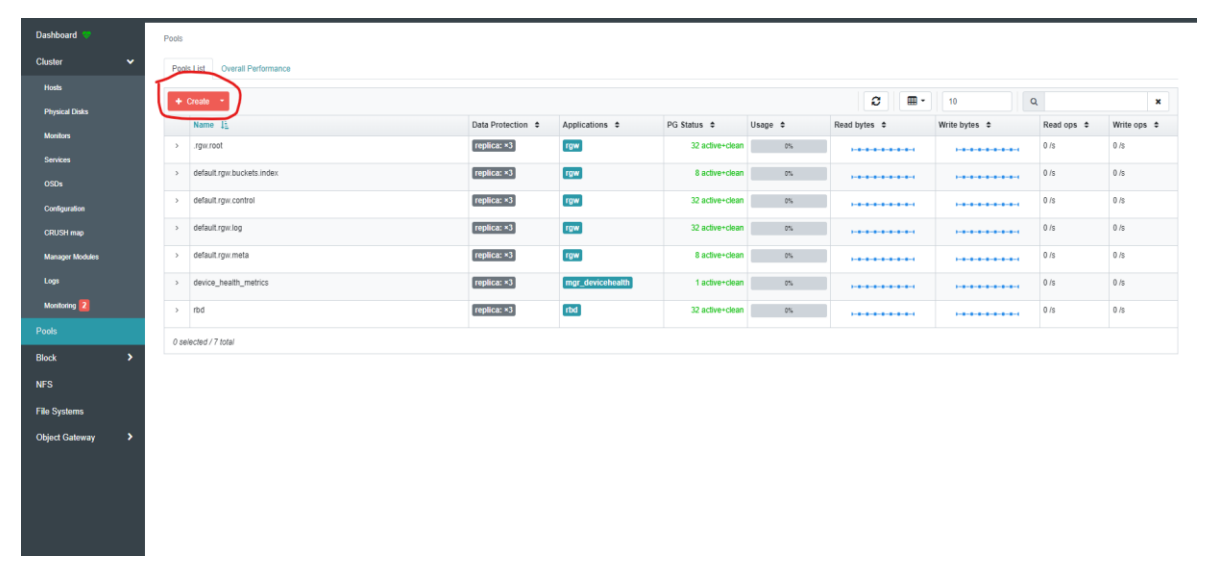

*Figure 10 Interface to view / create pools* 

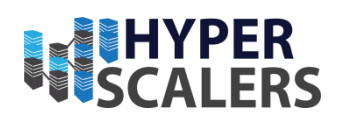

| Create Pool        |                 |                    |
|--------------------|-----------------|--------------------|
| Name *             | rbd-two         | ~                  |
| Pool type *        | replicated      | √ ≑                |
| PG Autoscale       | on              | \$                 |
| Replicated size *  | 3               |                    |
| Applications       | 🖍 rbd 🗙         |                    |
| CRUSH              |                 |                    |
| Crush ruleset      | replicated_rule | ÷ 🕑 + 🖮            |
| Compression        |                 |                    |
| Mode               | none            | ÷                  |
| Quotas             |                 |                    |
| Max bytes 🌝        | e.g., 10GiB     |                    |
| Max objects ③      | 0               |                    |
| RBD Configuration  |                 |                    |
| Quality of Service |                 |                    |
|                    |                 |                    |
|                    |                 | Cancel Create Pool |

#### Figure 11 "Create Pool" form

To create an image that is to be mapped to the client,

- 1. Select Block -> Images from the left panel and select Create to open a form
- 2. Fill out the form with Name, block device pool that it needs to be associated with, size of the image and select "Create RBD"

| Dashboard 🦁    | Block | k ⇒ Images          |                        |             |         |            |               |                |                   |            |   |
|----------------|-------|---------------------|------------------------|-------------|---------|------------|---------------|----------------|-------------------|------------|---|
| Cluster >      | Im    | ages Namespaces Tra | sh Overall Performance |             |         |            |               |                |                   |            |   |
| Pools          |       | Create •            |                        |             |         |            |               | a 🔤 -          | 10                | 0          | × |
| Block 🗸        |       | Name L              | Pool \$                | Namespace 🗢 | Size \$ | Objects \$ | Object size 💲 | Provisioned \$ | Total provisioned | ¢ Parent ¢ |   |
| Images         | >     | oneteraNvme         | rbd                    |             | 1 TiB   | 262.1 k    | 4 MiB         | N/A            | N/A               |            |   |
| Mirroring      | 0     | selected / 1 total  |                        |             |         |            |               |                |                   |            |   |
| iscsi          |       |                     |                        |             |         |            |               |                |                   |            |   |
| NFS            |       |                     |                        |             |         |            |               |                |                   |            |   |
| File Systems   |       |                     |                        |             |         |            |               |                |                   |            |   |
| Object Gateway |       |                     |                        |             |         |            |               |                |                   |            |   |
|                |       |                     |                        |             |         |            |               |                |                   |            |   |
|                |       |                     |                        |             |         |            |               |                |                   |            |   |
|                |       |                     |                        |             |         |            |               |                |                   |            |   |

Figure 12 Interface to view/ create block image

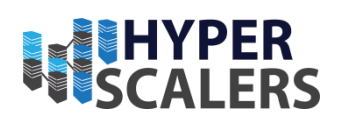

| Cluster        |   | Create RBD |                                                          |        |            |
|----------------|---|------------|----------------------------------------------------------|--------|------------|
| Pools          |   |            |                                                          |        |            |
| Block          | ~ | Name *     | Name                                                     |        |            |
| Images         |   | Pool *     | rbd                                                      |        | \$         |
| Mirroring      |   |            | Use a dedicated data pool 🕲                              |        |            |
| iSCSI          |   | Size *     | e.g., 10GiB                                              |        |            |
| NFS            |   | Features   | Deep flatten                                             |        |            |
| File Systems   |   |            | Layering                                                 |        |            |
|                |   |            | Exclusive lock                                           |        |            |
| Object Gateway | * |            | Object map (requires exclusive-lock)                     |        |            |
|                |   |            | <ul> <li>Journaling (requires exclusive-lock)</li> </ul> |        |            |
|                |   |            | Fast diff (interlocked with object-map)                  |        |            |
|                |   |            |                                                          |        | Advanced   |
|                |   |            |                                                          | Cancel | Create RBD |
|                |   |            |                                                          |        |            |

#### Figure 13 Create block image

In order to map the image of the block device to a client, we need to execute the following commands in the client's terminal. Please note that ceph.conf and ceph.client.admin.keyring are needed to successfully map the block device image.

```
    # In client node,
    apt install ceph-common # Only if ceph-common was not installed earlier to the client
    rbd map <pool-name> --name client.admin -m monitor-ip -k /path/to/ceph.client.admin.keyring
-c /path/to/ceph.conf
    mkfs.ext4 -m0 /dev/rbdX
```

To automatically map rados block device on boot:

```
    # Automap block devices on boot. Ensure ceph.conf file to drives that are to be mapped is
present at /etc/ceph/ceph.conf
    nano /etc/ceph/rbdmap
    pool-name/image-name name=client.admin,keyring=/path/to/ceph.client.admin.keyring
    systemctl enable rbdmap
    d. #To map /unmap devices
    rbdmap map
    rbdmap unmap
```

Through command line interface:

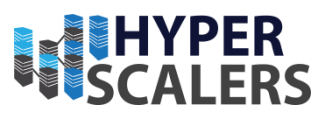

5. # To create a Rados Block Device(RBD)
6. # In Monitor node,
7. rbd pool init <pool-name>
8. # In client node,
9. apt install ceph-common # Only if ceph-common was not installed earlier
10. rbd create <pool-name> --size <pool-size> --image-feature layering -m mon-ip -k
 /path/to/ceph.client.admin.keyring -c /path/to/ceph.client.admin.keyring
 -c /path/to/ceph.conf
12. mkfs.ext4 -m0 /dev/rbdX

#### Object gateway

In order to create an object gateway [11] with an SSL certificate, access one of the monitor nodes via ssh and performing the following actions:

- 1. Create SSL certificate and key pair using openssl (line 4) (config in Addendum)
- 2. Concatenate certificate and key to a single file. (line 6-9)
- 3. To create the object gateway, execute ceph orch apply rgw <gateway-name> --realm=<realm-name> --zone=<zone-name> --placement=<hostname>
- 4. Upon execution of this command, object gateway will be deployed and start running at port 80 without SSL.
- 5. Wait for the object storage drive to rebalance with placement groups (PG) [12] [13] of object gateway.
- 6. Upon rebalancing, In the ceph dashboard select Cluster -> Services -> rgw.<gateway-name> -> Edit
- 7. In the pop-up window change the port to 443 and attach the concatenated ".pem" certificate file.
- 8. The service will restart and redeploy itself with the self-signed certificate.

Dashbaard C

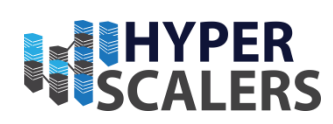

| Dashboard 💝         | Cluster > Services                                                                                                    |                                                  |                                                                                                    |                                                                  |
|---------------------|----------------------------------------------------------------------------------------------------|--------------------------------------------------|----------------------------------------------------------------------------------------------------|------------------------------------------------------------------|
| Cluster 🗸           | ▶ Edt -                                                                                                    |                                                  | C = 10 Q                                                                                                    | ×                                                                |
| Hosts               | Service Lia Placement +                                                                                                    | Running 🕈                                        | Size + Last Refreshed +                                                                                                    | •                                                                |
| Physical Disks      | > alertmanager count:1                                                                                                    | 1                                                | 1 7 minutes ago                                                                                                    |                                                                  |
| Monitors            | > crash *                                                                                                    | 3                                                | 3 7 minutes ago                                                                                                    |                                                                  |
| Services            | > grafana count:1                                                                                                    | 1                                                | 1 7 minutes ago                                                                                                    |                                                                  |
| OSDs                | > mgr count:2                                                                                                    | 2                                                | 2 7 minutes ago                                                                                                    |                                                                  |
| Configuration       | > mon count.5                                                                                                    | 3                                                | 5 7 minutes ago                                                                                                    |                                                                  |
| CRUSH map           | > node-exporter *                                                                                                    | 3                                                | 3 7 minutes ago                                                                                                    |                                                                  |
| Manager Machine     | > osd all-available devices *                                                                                                    | 24                                               | 35 7 minutes ago                                                                                                    |                                                                  |
| indulayor incounces | > 050.08500080-80min-1049621090808 *                                                                                                    | 1                                                | 3<br>1 7 minutes app                                                                                                    |                                                                  |
| Logs                | row admin     control     control     contro     control     control     control     control     control | 1                                                | 1 7 minutes ago                                                                                                    |                                                                  |
| Monitoring 2        | · · · · · · · · · · · · · · · · · · ·                                                                                                    |                                                  |                                                                                                    |                                                                  |
| Pools               | Details Service Events                                                                                                    |                                                  |                                                                                                    |                                                                  |
| Block >             |                                                                                                    | 0                                                | ■ • 10 0 × ▼ Ht                                                                                                    | ostname • Any •                                                  |
| NFS                 | Hostname Li Daemon Daemon ID : Container ID ± Container                                                                                                    | Image name   Container Image ID   Versign        | n ≜ Status ≜ Last Daemon Events ≜                                                                                                    |                                                                  |
| File Systems        | type \$                                                                                                    |                                                  | Refreshed \$                                                                                                    |                                                                  |
| Object Gateway      | cephnvme-QuartaGnid-<br>DS3X-1Li-1SSX2000079<br>DS3X-1Li-1SSX2000079<br>DS3X-1Li-1SSX2000079<br>DS3X-1Li-1SSX2000079                                                                                                    | hiceph@sha256.09527cobd89321 c92aec2cd894 16.2.7 | running         7 mindes<br>ago         4 days ago -<br>deemonr gruadmin.cephrvme-QuantaGrid -<br>D Beloyed gru admin cephrvme-QuantaGrid -<br>1SS/2000079 s/amil on host cephrvme-Quanta<br>1SS/2000079 | <mark>153X-1U-155X2000079.y</mark><br>D53X-1U-<br>IGrid-D53X-1U- |
|                     | 1 total                                                                                                    |                                                  |                                                                                                    |                                                                  |
|                     | 1 selected / 10 total                                                                                                    |                                                  |                                                                                                    |                                                                  |

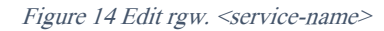

| Edit Service  | ×                                                                                                    |
|---------------|----------------------------------------------------------------------------------------------------|
| Type *        | rgw 🗢                                                                                                    |
| ld *          | admin                                                                                                    |
|               | Unmanaged                                                                                                    |
| Placement     | Hosts                                                                                                    |
| Hosts         | Cephnvme-QuantaGrid-D53X-1U-1S5X2000079 X                                                                                                    |
| Count 🕲       |                                                                                                    |
| Port          | 443                                                                                                    |
|               | SSL                                                                                                    |
| Certificate ③ | BEGIN CERTIFICATE MIIEEzCCAvugAwIBAgIUdhwtrgUFRtf/LW1bKjBThAMm/mEwDQYJKoZIhvcN BQAwgZgxCzAJBgNVBAYTAkFVMQwwCgYDVQQIDANBQ1QxETAPBgNVBAcMCENh cnJhMRUwEwYDVQQKDAxIeXB1cnNjYWx1cnMxFDASBgNVBAsMC0VuZ21uZWVy  Choose File No file chosen |
|               | Cancel Edit Service                                                                                                    |

Figure 15 RGW Service edit pop-up.

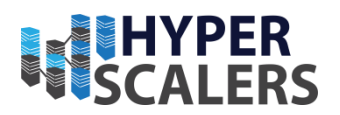

- 9. Set ceph dashboard set-rgw-api-ssl-verify False to view the object gateway daemon in the dashboard.
- 10. Verify https://<placement-host-name-ip>:443 is reachable through curl and browser.

```
1. # To deploy object gateway with ssl
2.
3. ssh <one-of-monitor-nodes>
4. openssl req -x509 -nodes -days 365 -newkey rsa:2048 -keyout /etc/ssl/private/ceph-rgw-
   cert.key -out /etc/ssl/certs/ceph-rgw.crt # create a SSL certificate
5. # Navigate to any desired location
6. touch nvmeServer.pem
7. cat /etc/ssl/certs/ceph-rgw.crt >> /path/to/nvmeServer.pem
8. cat /etc/ssl/private/ceph-rgw-cert.key >> /path/to/nvmeServer.pem # concatenate key and
   certificate files
9. cat nvmeServer.pem # verify that key and certificate files are concatenated
10. ceph orch apply rgw admin --realm=default --zone=default --placement=<host-name>
11. # In Ceph Dashboard Cluster -> Services -> rgw.admin -> Edit
12. # Change port to 443 ; Tick the SSL box ; Attach the nvmeServer.pem file
13. ceph dashboard set-rgw-api-ssl-verify False
14. curl -k https://<placement-host-name-ip>:443 # verify "anonymous" response from the ip
15. # Verify similar response from the browser
```

In order to create a bucket for the object gateway:

- 1. In the dashboard navigate to Object gateway -> Buckets -> Create (错误! 未找到引用源。)
- 2. In the Create bucket panel, configure bucket name, owner and placement target to create the bucket.

| Dashboard 💎        | Object Gateway >> Buckets |           |                 |                    |            |                  |
|--------------------|---------------------------|-----------|-----------------|--------------------|------------|------------------|
| Cluster >          | + Create -                |           | 0               | <b>■</b> • 10      | Q          | x                |
| Pools              | Name Ii                   | Owner 🗢   | Used Capacity 🖨 | Capacity Limit % 🖨 | Objects \$ | Object Limit % 🕈 |
| Block >            | > test                    | dashboard | 0 B             | No Limit           | 0          | No Limit         |
| NFS                | 0 selected / 1 total      |           |                 |                    |            |                  |
| File Systems       |                           |           |                 |                    |            |                  |
| Object Gateway 🗸 🗸 |                           |           |                 |                    |            |                  |
| Daemons            |                           |           |                 |                    |            |                  |
| Users              |                           |           |                 |                    |            |                  |
| Buckets            |                           |           |                 |                    |            |                  |
|                    |                           |           |                 |                    |            |                  |
|                    |                           |           |                 |                    |            |                  |
|                    |                           |           |                 |                    |            |                  |
|                    |                           |           |                 |                    |            |                  |

Figure 16 Interface to view/ create buckets.

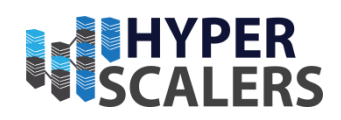

| Dashboard 😻    |   | Object Gateway » Buckets » Create |                                                    |
|----------------|---|-----------------------------------|----------------------------------------------------|
| Cluster        | > | Create Bucket                     |                                                    |
| Pools          |   |                                   |                                                    |
| Block          | > | Name *                            | Name                                               |
| NFS            |   | Owner *                           | Select a user 💠                                    |
| File Systems   |   | Placement target *                | default-placement (pool: default.rgw.buckets.data) |
| Object Gateway | ~ | Locking                           |                                                    |
| Daemons        |   |                                   | Enabled ③                                          |
| Users          |   |                                   |                                                    |
| Buckets        |   |                                   | Cancel Create Bucket                               |
|                |   |                                   |                                                    |

Figure 17 Create buckets.

To access a specific bucket:

- 1. Execute radosgw-admin user info --uid=<user-name>, in any of the monitor nodes
- 2. Note the access and secret key to the user that the bucket belongs to.
- 3. In postman, configure the ip https://<placement-host-nameip>:443/<bucket-name>, secret key private key and type of bucket as S3.

#### **p** +61 1300 113 112

#### e info@hyperscalers.com

### **Solving** Information Technology's **Complexity**

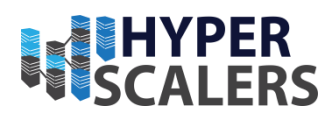

| GET  | ET ~ https://192.168.18.151:443/                       |     |                                                                  |             |     | end ~     |
|------|--------------------------------------------------------|-----|------------------------------------------------------------------|-------------|-----|-----------|
| Para | Authorization  Headers (6) Body Pre-request Script Tes | sts | Settings                                                         |             |     | Cookies   |
| Que  | y Params                                               |     |                                                                  |             |     |           |
|      | KEY                                                    |     | VALUE                                                            | DESCRIPTION | 000 | Bulk Edit |
|      | X-Amz-Algorithm                                        | i   | AWS4-HMAC-SHA256                                                 |             |     |           |
|      | X-Amz-Credential                                       | i   | NZ2NG9566E3Z46NFNBU0%2F20220428%2Fus-east-1%2Fs3%2Faws4_requ     |             |     |           |
|      | X-Amz-Date (                                           | i   | 20220428T233525Z                                                 |             |     |           |
|      | X-Amz-Expires                                          | i   | 86400                                                            |             |     |           |
|      | X-Amz-Signature                                        | i   | f1cb92e910ad3e9bff6bdcf0f0d17309e99bc58c7df6f1378c5ac629e2c88670 |             |     |           |
|      | X-Amz-SignedHeaders                                    | i   | host                                                             |             |     |           |
|      | Key                                                    |     | Value                                                            | Description |     |           |

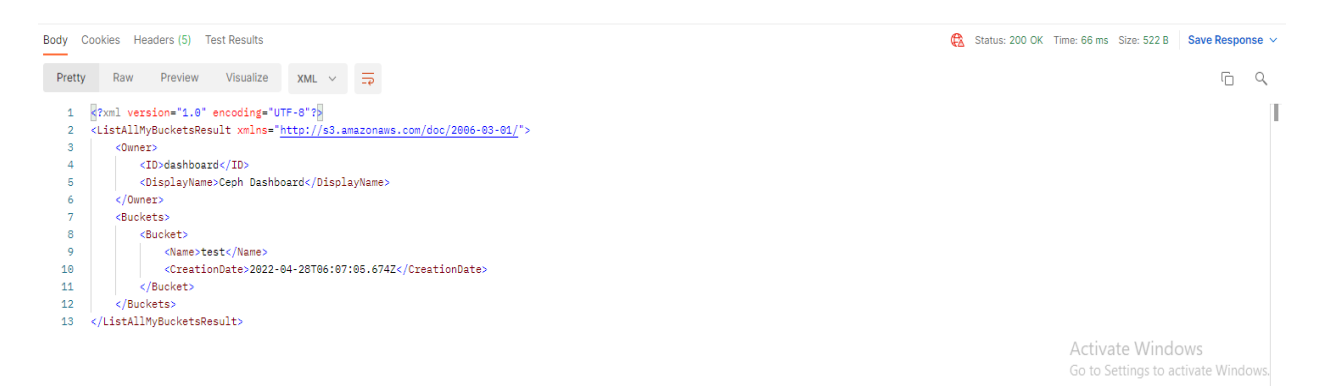

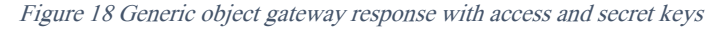

| GET v https://1                                                                                                    | 92.168.18.151:443/te                                                                                         | st                           |                   |              |                                                                  |                                          | Se      | nd ~      |
|----------------------------------------------------------------------------------------------------|----------------------------------------------------------------------------------------------------|------------------------------|-------------------|--------------|------------------------------------------------------------------|------------------------------------------|---------|-----------|
| Params • Authorization •                                                                                                    | Headers (6)                                                                                                  | Body Pre                     | e-request Script  | Tests        | Settings                                                         |                                          |         | Cookies   |
| Query Params                                                                                                    |                                                                                                    |                              |                   |              |                                                                  |                                          |         |           |
| KEY                                                                                                    |                                                                                                    |                              |                   |              | VALUE                                                            | DESCRIPTION                              | 000     | Bulk Edit |
| X-Amz-Algorithm                                                                                                    |                                                                                                    |                              |                   | (i)          | AWS4-HMAC-SHA256                                                 |                                          |         |           |
| X-Amz-Credential                                                                                                    |                                                                                                    |                              |                   | (j)          | NZ2NG9566E3Z46NFNBU0%2F20220502%2Fus-east-1%2Fs3%2Faws4_requ     |                                          |         |           |
| X-Amz-Date                                                                                                    |                                                                                                    |                              |                   | (j)          | 20220502T013904Z                                                 |                                          |         |           |
| X-Amz-Expires                                                                                                    |                                                                                                    |                              |                   | i            | 86400                                                            |                                          |         |           |
| X-Amz-Signature                                                                                                    |                                                                                                    |                              |                   | i            | 5fae5f526d54d90970e355634923a21edcd47e96af88368175750fd8ec42c92a |                                          |         |           |
| X-Amz-SignedHeaders                                                                                                    | 5                                                                                                    |                              |                   | i            | host                                                             |                                          |         |           |
| Key                                                                                                    |                                                                                                    |                              |                   |              | Value                                                            | Description                              |         |           |
| Body Cookies Headers (5)                                                                                                    | Test Results                                                                                                 |                              |                   |              |                                                                  | 🔁 Status: 200 OK Time: 76 ms Size: 436 B | Save Re | esponse 🗸 |
| Pretty Raw Previe                                                                                                    | w Visualize                                                                                                  | XML $$                       | <del></del>       |              |                                                                  |                                          | ſ       | īς        |
| Strul version=*1 <li><listbucketresul <="" li=""> <li><li><li><li><li><li><li><li><li><li></li></li></li></li></li></li></li></li></li></li></listbucketresul></li> | .0" encoding="UT<br>t xmlns=" <u>http://</u><br>Name><br>efix><br>efix><br>ef/MaxKeys><br>>falserker><br>lt> | F-8"?<br>s3.amazonaw<br>ted> | vs.com/doc/2006-0 | <u>13-01</u> | /*>                                                              |                                          |         | 1         |
|                                                                                                    |                                                                                                    |                              |                   |              |                                                                  | A                                        |         |           |

Go to Settings to activate Windows.

Figure 19 Accessing a specific bucket in the object gateway.

#### **p** +61 1300 113 112

e info@hyperscalers.com

**Solving** Information Technology's **Complexity** 

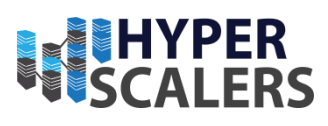

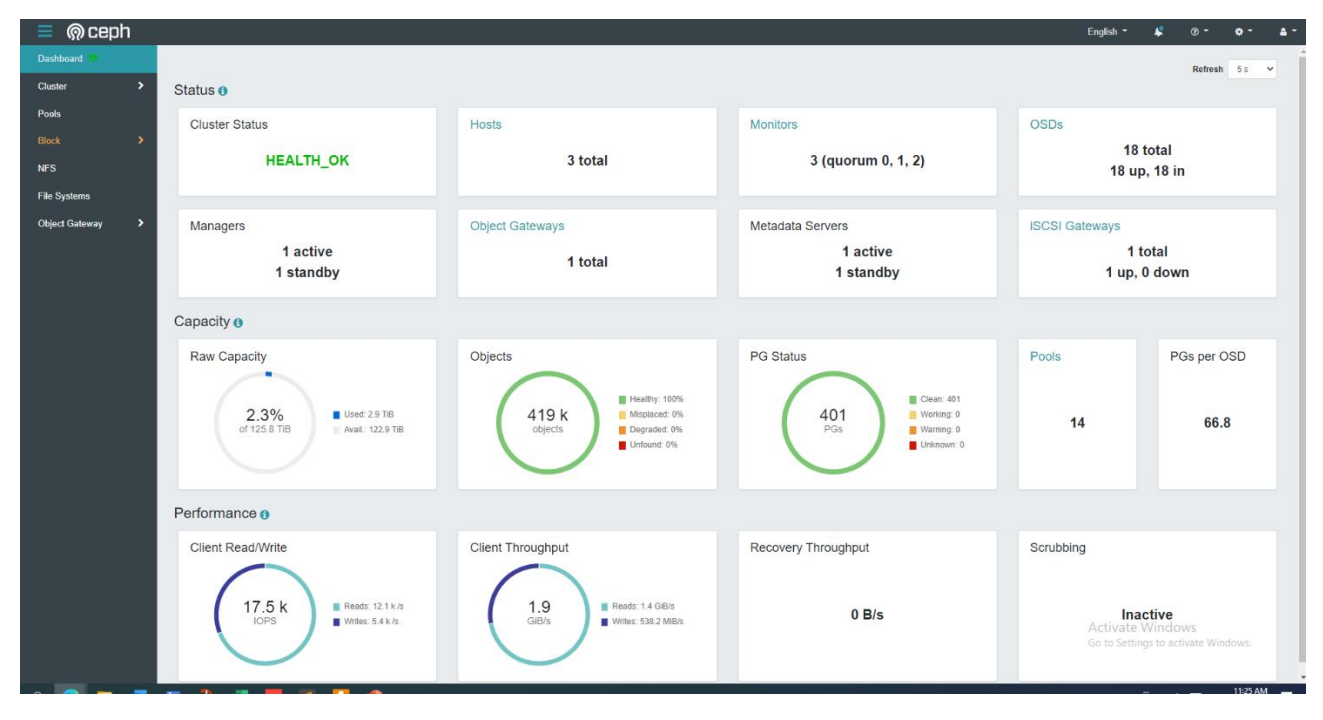

Figure 20 Ceph Dasboard after object gateway deployment

## UPDATING THE APPLIANCE

#### Adding a host

To add a host to the cluster, execute the following commands (lines 1-10) in host to be added and lines 12-21 in the node with \_admin tag

```
1. apt install ntp
2. apt install net-tools
3. apt-get install
                       ca-certificates
                                           gnupg
                                                     lsb-release
          "deb [arch=$(dpkg --print-architecture) signed-by=/usr/share/keyrings/docker-archive-
4. echo
   keyring.gpg] https://download.docker.com/linux/ubuntu \ $(lsb_release -cs) stable" | sudo
   tee /etc/apt/sources.list.d/docker.list > /dev/null
5. apt-get install docker-ce docker-ce-cli
6.
   apt-get update
7. apt-get install docker-ce docker-ce-cli containerd.io
8. apt install openssh-server
9. nano /etc/ssh/sshd_config
10. # Edit the ssh config with PermitRootLogin yes
11. passwd # set/change root password for ssh access
12. nano /etc/hosts
13. # Add the hosts and their corrsponding ip address. Ensure hostname matches the actual
   hostname.
14. ssh-copy-id <host-name>
15. #This allows passwordless ssh access
16. apt install lvm2
17. ssh-copy-id -f -i /etc/ceph.pub <host-name>
18. ./cephadm prepare-host <host-name>
19. # checks the host for necessary pre-requisites
20. ceph orch host add <host-name>
```

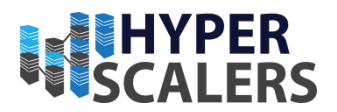

21. # adds node to the cluster

### Remove a host from the cluster

To remove a host from the cluster, execute the following commands (lines 2-8) in the node that is to be removed and lines 9 and 11 in the node with admin tag.

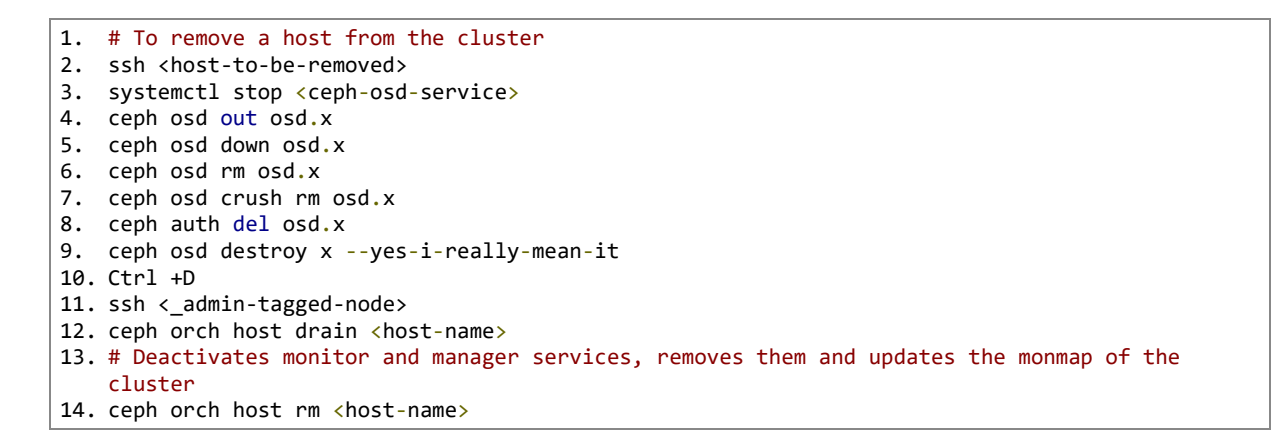

## Adding OSD to the cluster

If the osd.all-available-devices service is running and a new drive is inserted into the node, the cluster will automatically add it as an object storage drive.

If the osd.all-available-devices service is not running, insert the drive to the node and execute the following commands in the node.

• ceph osd create --data /dev/sdX node-name

#### Remove OSD from the cluster

Execute the following commands in the node where the OSD is present:

```
systemctl stop <ceph-osd-service>
ceph osd out osd.x
ceph osd down osd.x
ceph osd rm osd.x
ceph osd crush rm osd.x
ceph auth del osd.x
ceph osd destroy x --yes-i-really-mean-it
```

#### Remove a pool

To remove a pool, execute the following commands in the node with admin tag:

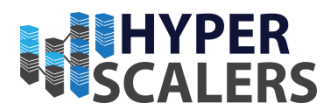

```
ceph tell mon.\* injectargs '--mon-allow-pool-delete=true'
ceph osd pool delete <pool-name> <pool-name> --yes-i-really-mean-it
ceph osd pool delete <pool-name> <pool-name> --yes-i-really-really-mean-it
```

#### Remove failed daemons

To remove failed daemons, execute the following commands in the node where the daemons have failed:

```
# To remove failed "cephadm" daemons
ceph health detail # Look for the failed daemons and their hosts
ssh <host-name>
cephadm rm-daemon --fsid <FSID> --name <daemon-name> --force
```

## **TESTING THE APPLIANCE**

This document covers testing of block device of the Ceph DapuStor appliance only.

#### Testing block device with one client node with 100Gb/s network

While testing the block device sequential and random read write performances, we used the FIO tool [14] to perform these tests by modifying the commands from [15] and [16]. The client was mapped with the block device image by following the instructions at 23.

#### Sequential read

```
fio --name=io-test --ioengine=libaio --iodepth=64 --rw=read --bs=<block-size> --numjobs=32 --
direct=1 --time_based --runtime=120 --group_reporting --filename /dev/rbd0
```

#### Sequential write

```
fio --name=io-test --ioengine=libaio --iodepth=64 --rw=write --bs=<block-size> --numjobs=32 --
direct=1 --time_based --runtime=120 --group_reporting --filename /dev/rbd0
```

#### Random read-write

```
fio --name=io-test --ioengine=libaio --iodepth=64 --rw=randrw --rwmixread=<percentage-of-read> --
bs=<block-size> --numjobs=32 --direct=1 --time_based --runtime=120 --group_reporting --filename
/dev/rbd0
```

*p* +61 1300 113 112 *e* info@hyperscalers.com **Solving** Information Technology's **Complexity** 

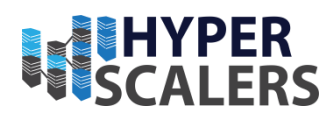

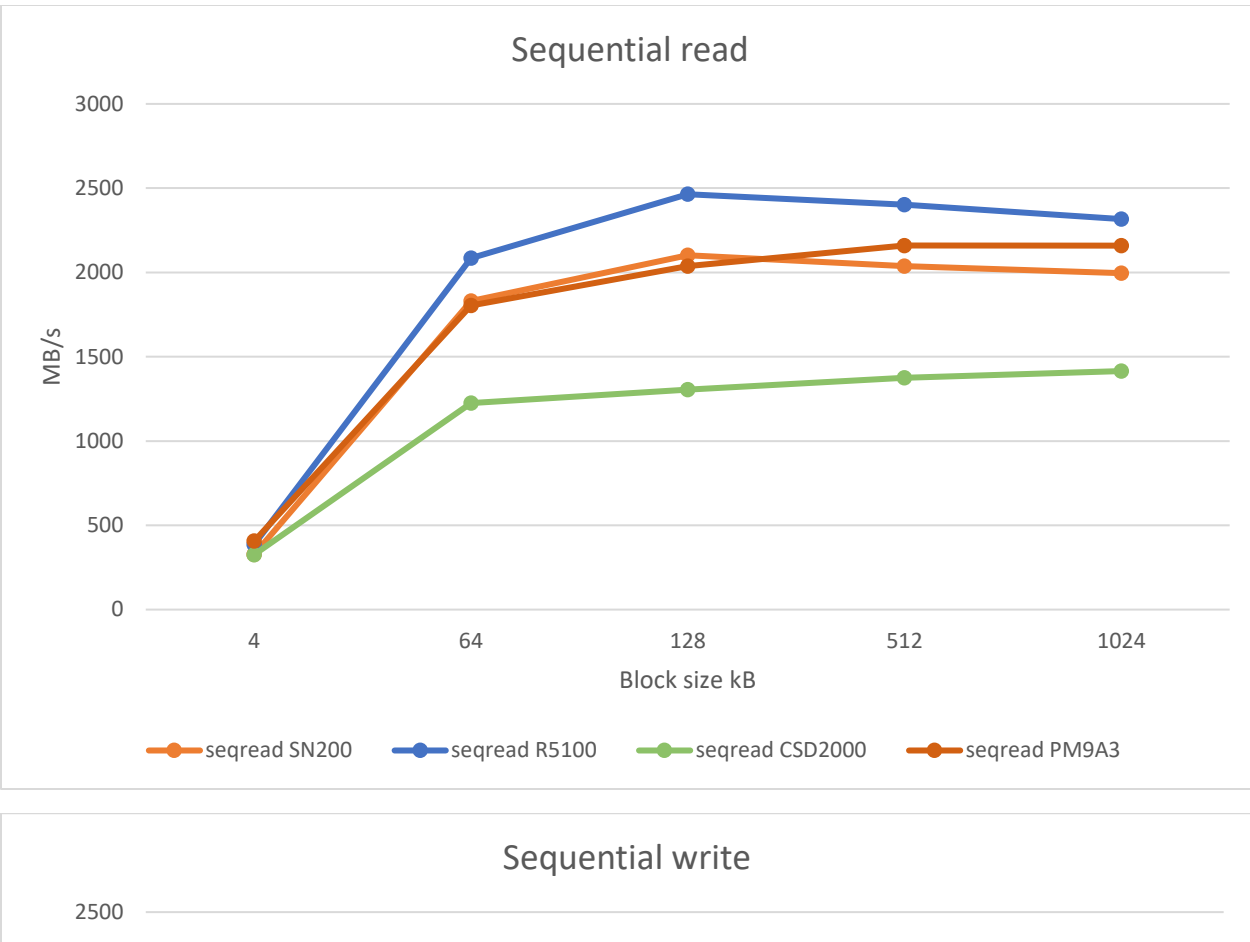

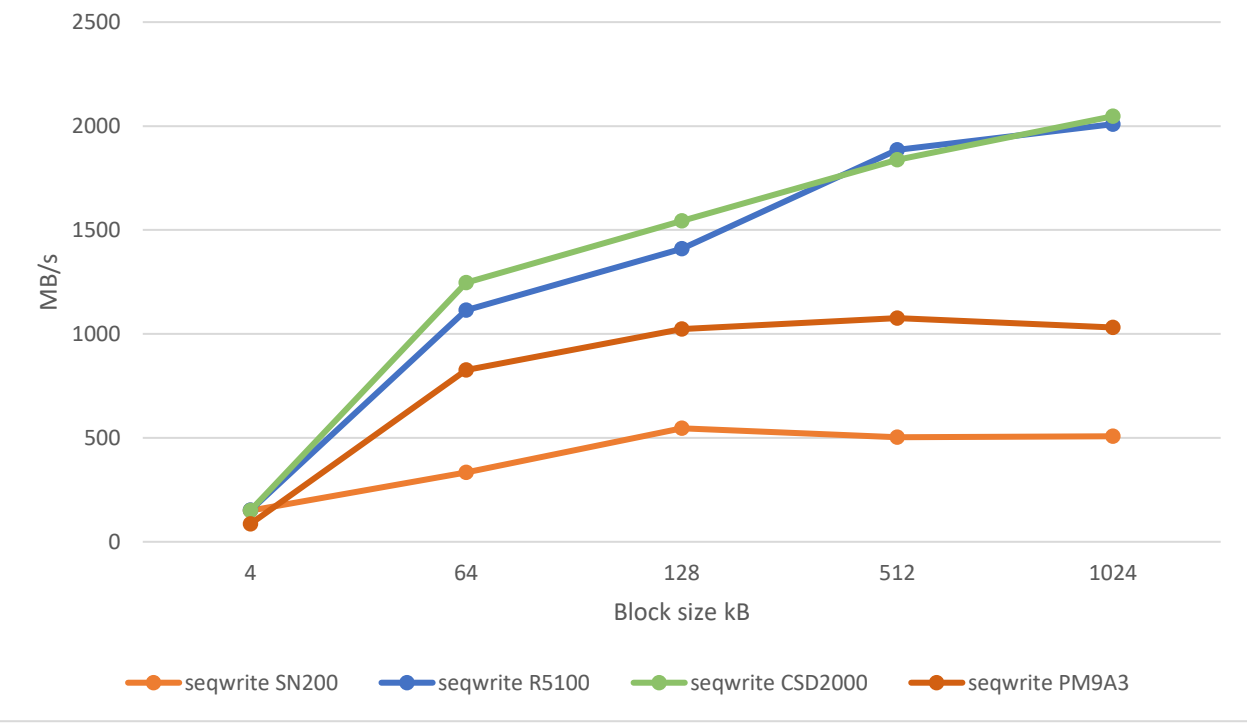

32

*p* +61 1300 113 112 *e* info@hyperscalers.com **Solving** Information Technology's **Complexity** 

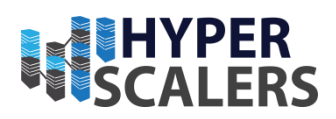

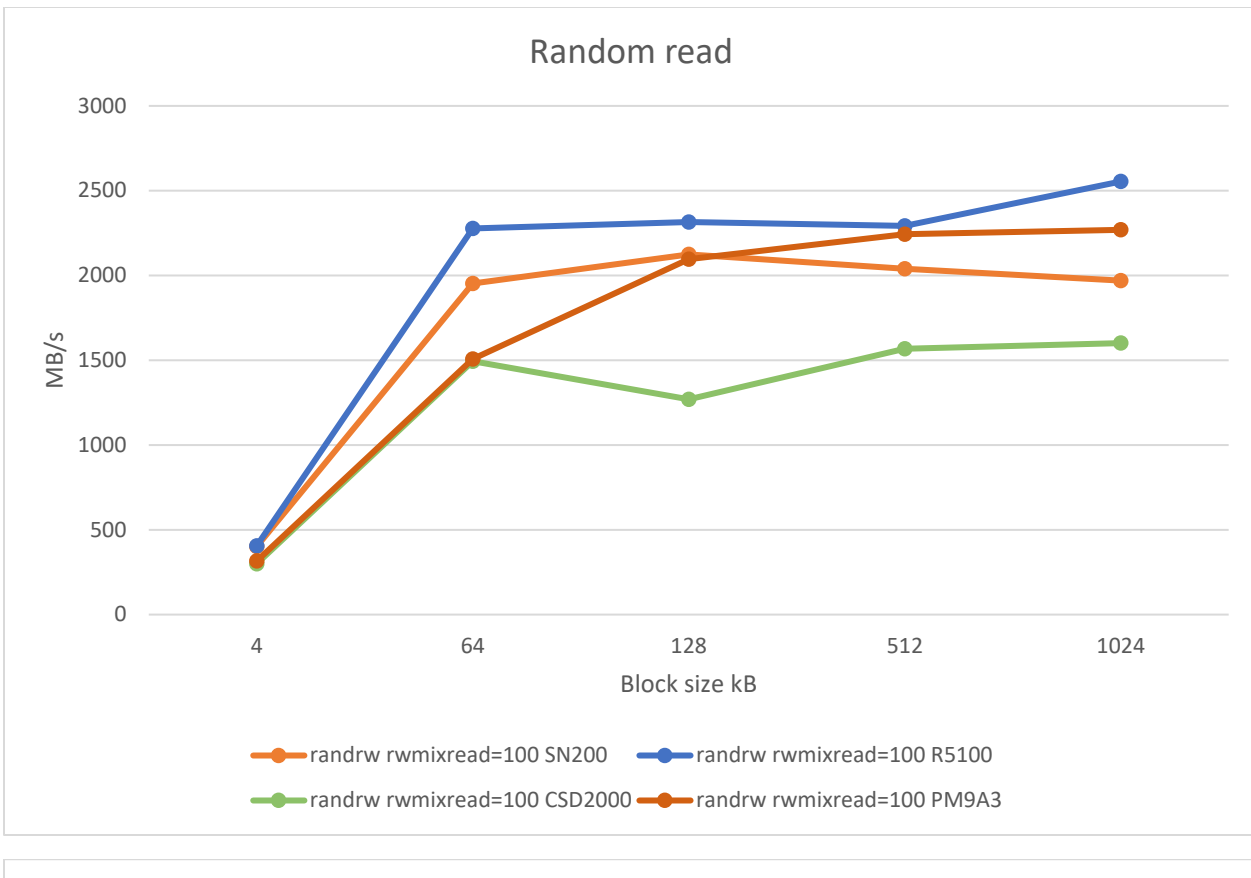

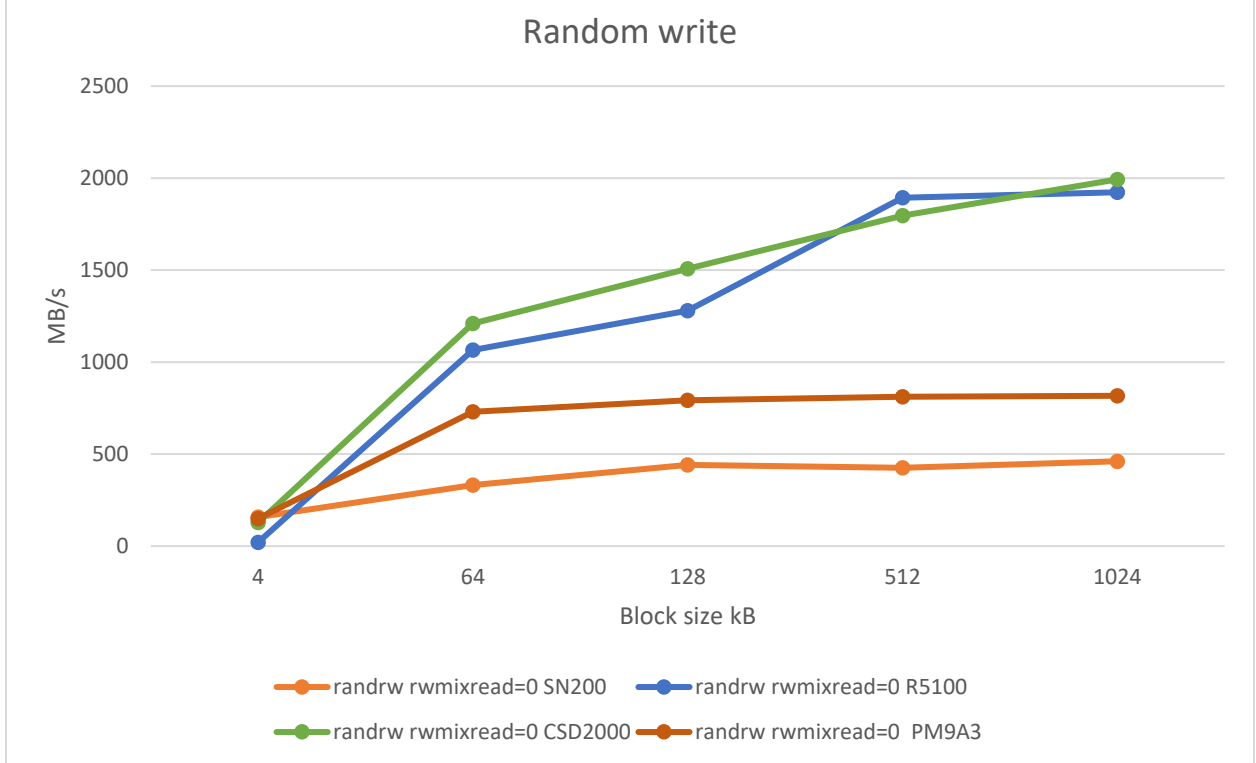

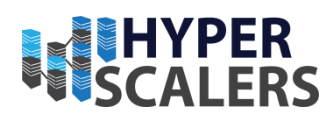

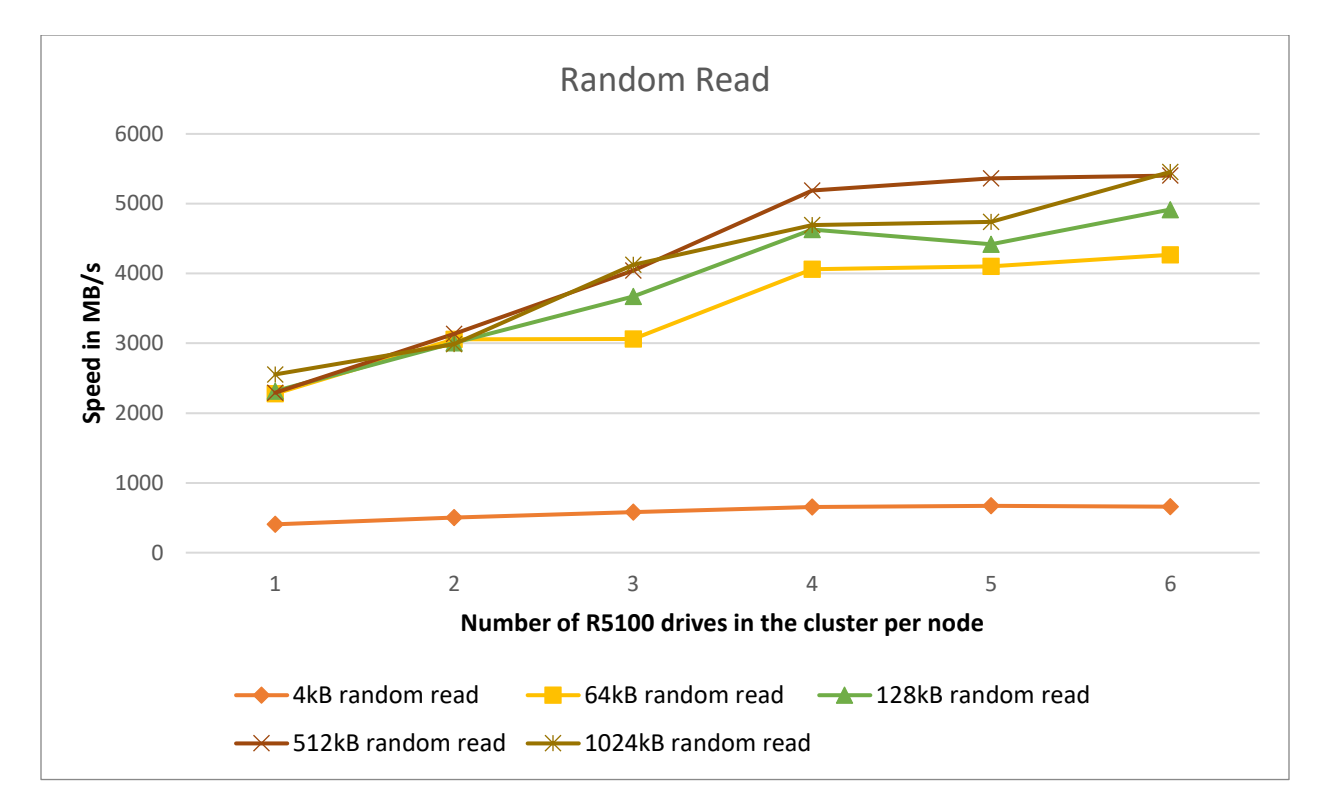

## Testing block device with three client nodes with 100,40,25GbE network

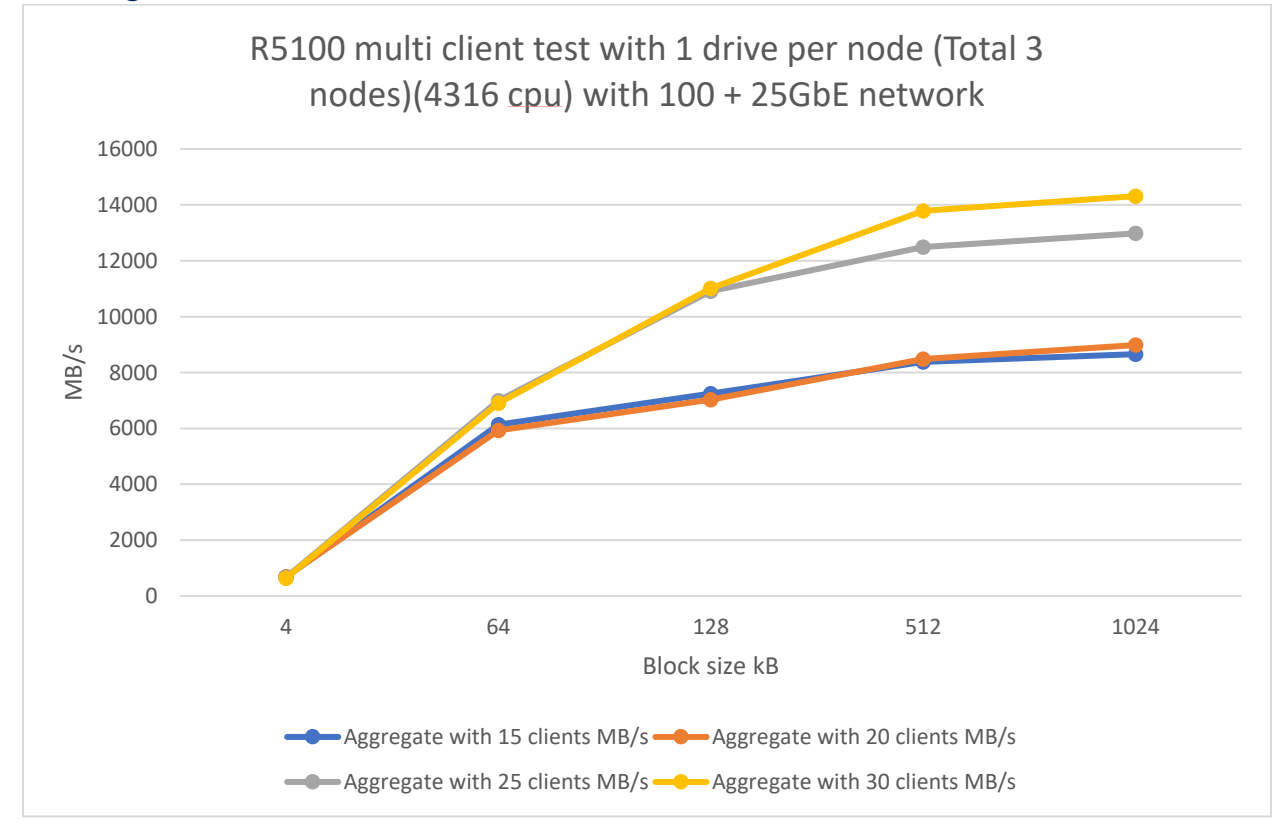

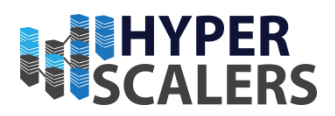

#### Test results with Direct parameter in FIO

These tests are done with aggregated 100Gb/s network links in Ceph cluster with following FIO command.

#### fio --name=io-test --ioengine=libaio --iodepth=64 --rw=<test-name > --bs=<block-size> --numjobs=32 -time\_based --runtime=120 --direct=1 --group\_reporting --filename /dev/rbd0

The results of Ceph with 6 x R5100 7TiB per node on **10 GbE client baremetal** are tabulated below with varying test results. By using SSDs R5100 dapustor in our Ceph cluster, we were able to achieve consistent sequential read, sequential write and random read speeds with **1168 MB/s**, **1146 MB/s**, **1174 MB/s** respectively.

| block<br>size | Seqre<br>ad<br>(MB/s<br>) | seqwri<br>te<br>(MB/s) | randrw<br>rwmixrea<br>d=0<br>(MB/s) | randrw<br>rwmixread<br>=25 (MB/s) | randrw<br>rwmixread<br>=50 (MB/s) | randrw<br>rwmixread<br>=75 (MB/s) | randrw<br>rwmixread=<br>100 (MB/s) |
|---------------|---------------------------|------------------------|-------------------------------------|-----------------------------------|-----------------------------------|-----------------------------------|------------------------------------|
| 4kB           | 872                       | 1061                   | 152                                 | 44.8   135                        | 121   121                         | 221   73.7                        | 348                                |
| 64kB          | 1153                      | 1137                   | 1026                                | 349   1047                        | 838   839                         | 1036  346                         | 1139                               |
| 128k<br>B     | 1161                      | 1141                   | 1087                                | 355   1066                        | 934   934                         | 1123   374                        | 1171                               |
| 512k<br>B     | 1168                      | 1145                   | 1110                                | 363   1090                        | 984   985                         | 1166   391                        | 1173                               |
| 1024<br>kB    | 1159                      | 1146                   | 1123                                | 364   1097                        | 968   973                         | 1158   387                        | 1174                               |

Table 1 Ceph with 6 x R5100 per node 7T at 100 GbE client

The results of Ceph with 1 x R5100 7TiB per node on **100 GbE client baremetal** are tabulated below with varying test results. By using SSDs R5100 dapustor in our Ceph cluster, we were able to achieve consistent sequential read, sequential write and random read speeds with **2464 MB/s**, **2009 MB/s**, **2554 MB/s** respectively.

| Table 2 Ceph wi | th 1 x R5100 per 1 | node 7T at 100 GbE client |
|-----------------|--------------------|---------------------------|
|-----------------|--------------------|---------------------------|

| block<br>size | Seqre<br>ad<br>(MB/s<br>) | seqwri<br>te<br>(MB/s) | randrw<br>rwmixrea<br>d=0<br>(MB/s) | randrw<br>rwmixread<br>=25 (MB/s) | randrw<br>rwmixread<br>=50 (MB/s) | randrw<br>rwmixread<br>=75 (MB/s) | randrw<br>rwmixread=<br>100 (MB/s) |
|---------------|---------------------------|------------------------|-------------------------------------|-----------------------------------|-----------------------------------|-----------------------------------|------------------------------------|
| 4kB           | 386                       | 152                    | 20.8                                | 56.1   168                        | 161   161                         | 269  89.7                         | 406                                |
| 64kB          | 2085                      | 1114                   | 1066                                | 344   1032                        | 946   947                         | 1585   529                        | 2277                               |
| 128k<br>B     | 2464                      | 1409                   | 1279                                | 432   1296                        | 1145   1146                       | 1847   616                        | 2316                               |
| 512k<br>B     | 2402                      | 1886                   | 1894                                | 615   1843                        | 1448   1450                       | 2013   672                        | 2292                               |

#### **p** +61 1300 113 112

e info@hyperscalers.com

**Solving** Information Technology's **Complexity** 

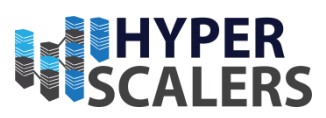

| 1024 | 2316 | 2009 | 1923 | 610   1834 | 1447   1452 | 1977   660 | 2554 |
|------|------|------|------|------------|-------------|------------|------|
| kВ   |      |      |      |            |             |            |      |

The results of Ceph with 3 x R5100 7TiB per node on **100 GbE client baremetal** are tabulated below with varying test results. By using SSDs R5100 dapustor in our Ceph cluster, we were able to achieve consistent sequential read, sequential write and random read speeds with **3277 MB/s**, **4261 MB/s**, **3133 MB/s** respectively.

| block<br>size | Seqre<br>ad<br>(MB/s<br>) | seqwri<br>te<br>(MB/s) | randrw<br>rwmixrea<br>d=0<br>(MB/s) | randrw<br>rwmixread<br>=25 (MB/s) | randrw<br>rwmixread<br>=50 (MB/s) | randrw<br>rwmixread<br>=75 (MB/s) | randrw<br>rwmixread=<br>100 nm<br>(MB/s) |
|---------------|---------------------------|------------------------|-------------------------------------|-----------------------------------|-----------------------------------|-----------------------------------|------------------------------------------|
| 4kB           | 488                       | 224                    | 245                                 | 67.2   202                        | 157   157                         | 292   97.5                        | 504                                      |
| 64kB          | 2610                      | 2507                   | 2600                                | 700   2100                        | 1311  1313                        | 2119  708                         | 3059                                     |
| 128k<br>B     | 3007                      | 3129                   | 3003                                | 824  2473                         | 1704   1706                       | 2411   805                        | 3005                                     |
| 512k<br>B     | 3277                      | 3748                   | 3638                                | 1149   3446                       | 2015   2018                       | 2613   873                        | 3133                                     |
| 1024<br>kB    | 3062                      | 4261                   | 4332                                | 1275   3824                       | 1959  1963                        | 2613   873                        | 2987                                     |

Table 3 Ceph with 3 x R5100 per node 7T at 100 GbE client

The results of Ceph with 6 x R5100 7TiB per node on 100 GbE client baremetal are tabulated below with varying test results. By using SSDs R5100 dapustor in our Ceph cluster, we were able to achieve consistent sequential read, sequential write and random read speeds with **5343 MB/s**, **6235 MB/s**, **5455 MB/s** respectively.

| Table / Ceph with o x KS100 per houe / Tat 100 GDE chen | Table 7 C | Ceph with | 6 x R5100 | per node | 7T at i | 100 Gb. | E client |
|---------------------------------------------------------|-----------|-----------|-----------|----------|---------|---------|----------|
|---------------------------------------------------------|-----------|-----------|-----------|----------|---------|---------|----------|

| block<br>size | Seqre<br>ad<br>(MB/s<br>) | seqwri<br>te<br>(MB/s) | randrw<br>rwmixrea<br>d=0<br>(MB/s) | randrw<br>rwmixread<br>=25 (MB/s) | randrw<br>rwmixread<br>=50 (MB/s) | randrw<br>rwmixread<br>=75 (MB/s) | randrw<br>rwmixread=<br>100 (MB/s) |
|---------------|---------------------------|------------------------|-------------------------------------|-----------------------------------|-----------------------------------|-----------------------------------|------------------------------------|
| 4kB           | 557                       | 171                    | 136                                 | 46.0   141                        | 123   123                         | 266   88.8                        | 661                                |
| 64kB          | 4194                      | 3226                   | 3246                                | 1016   3049                       | 1923   1925                       | 3317   1107                       | 4268                               |
| 128k<br>B     | 4830                      | 4276                   | 3990                                | 894   2681                        | 2236  2239                        | 4175   1394                       | 4916                               |
| 512k<br>B     | 5253                      | 6009                   | 5879                                | 1862   5585                       | 3645 3647                         | 4994  1666                        | 5403                               |
| 1024<br>kB    | 5343                      | 6235                   | 6108                                | 1920  5755                        | 4168  4171                        | 4807   1605                       | 5455                               |

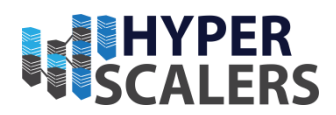

In later parts of testing, we striped 5 drives to one LVM per node and attached to the cluster achieving speed up to 12.5GB/s with two 100GbE, one 25 GbE client testing using the following command. (Results are in addendum)

```
fio --name=io-test --ioengine=rbd --iodepth=128 --rw=read --bs=128k --numjobs=32 --time_based --
runtime=120 --direct=1 --group_reporting --pool rbd --rbdname <rbd-image-name>
```

## Testing block device with client nodes

To coherently run tests on three machines, we used FIO to perform tests on the clients. In these tests, all the client machines were running Ubuntu 20.04. Out of the three clients, one client was connected using 100Gb/s, one client was connected using a 25 Gb/s network interface and one client was connected using 40 Gb/s network interface. All the clients were mapped with the different block device (rbd0) by following the instructions at 23.

Using link aggregation (combining two or more network interfaces to function as a single link), we were able to aggregate links on client systems.

To aggregate links [17], please execute the following commands in every relevant host/client:

1. Install ifenslave

sudo apt-get install ifenslave

2. Add loop, lp, rtc and bonding to /etc/modules location

```
# /etc/modules: kernel modules to load at boot time.
#
# This file contains the names of kernel modules that should be loaded
# at boot time, one per line. Lines beginning with "#" are ignored.
sfxvdriver
sfvv
sfxv_bd_dev
loop
lp
rtc
bonding
```

3. Stop networking

sudo stop networking

4. Load the kernel modules

sudo modprobe bonding

5. Edit /etc/network/interface (sample shown below)

# ens1f0np0 is manually configured, and slave to the "bond0" bonded NIC

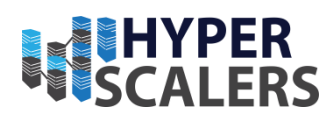

```
auto ens1f0np0
iface ens1f0np0 inet manual
   bond-master bond0
   bond-primary ens1f0np0
# ens1f1np1 ditto, thus creating a 2-link bond.
auto ens1f1np1
iface ens1f1np1 inet manual
    bond-master bond0
# bond0 is the bonding NIC and can be used like any other normal NIC.
# bond0 is configured using static network information.
auto bond0
iface bond0 inet static
   address 192.168.18.180
    gateway 192.168.18.1
    netmask 255.255.255.0
   bond-mode balance-rr
    bond-miimon 100
    bond-slaves none
```

#### Erasure coding

Ceph offers erasure coding in its pools for cold storage to maximize the usable storage capacity of the cluster. In this document, we'll be testing our pools in *jerasure* plugin (default). Erasure coding stores data through data chunks (denoted as k) and parity (denoted as m). While erasure coding has been available for object storage for some time now, support for block storage is still under active development and is promoted as a *technical preview*. Erasure coding makes sense only when storing large amounts of data (archive). Erasure coding as a block pool with cache tiering works with acceptable performance only in an all-flash solution such as ZSDS. In this appliance, Hyperscalers deployed erasure coded block pool with cache tiering using a replicated cache tier and erasure coded base tier. One should be mindful of available CPU and RAM resources before deploying erasure coding in pools due to the computational complexity of the algorithm (with increase in m, you are increasing the order of the equation that is to be solved to store the parity data). Erasure coded pools require a minimum of k chunks of data to recover the data. In ZSDS, minimum k is 2 for all available plugins. An overview of how data is stored in erasure coded pool able to tolerate 3 concurrent object storage drive failure is shown below (Figure ).

e info@hyperscalers.com

**Solving** Information Technology's **Complexity** 

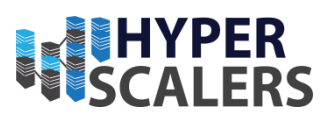

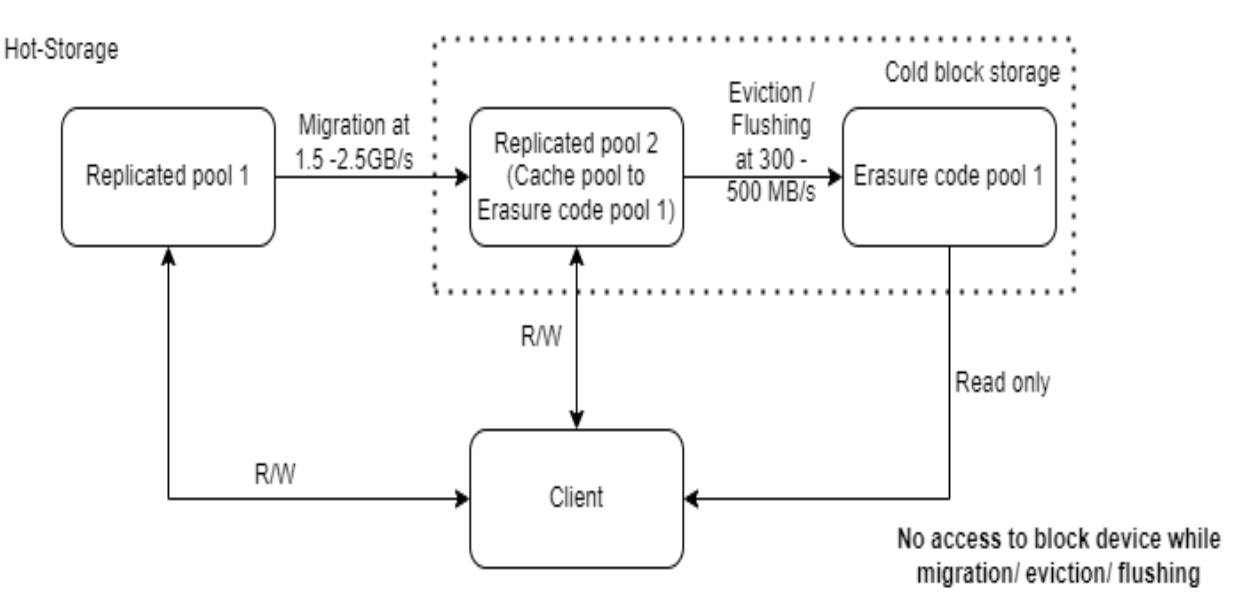

Figure 27 Cold storage overview in ZSDS

#### To tolerate 3 concurrent failures

Data size = 11.2 TiB

Data size does not represent drive raw/usable size

#### Erasure Coded Pool

k= 2; m =3

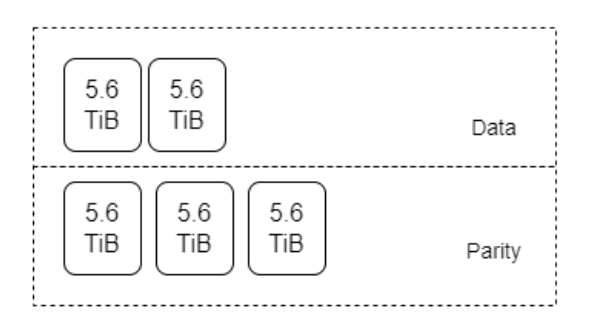

Data/ Parity/ Replica chunks represent physical drive

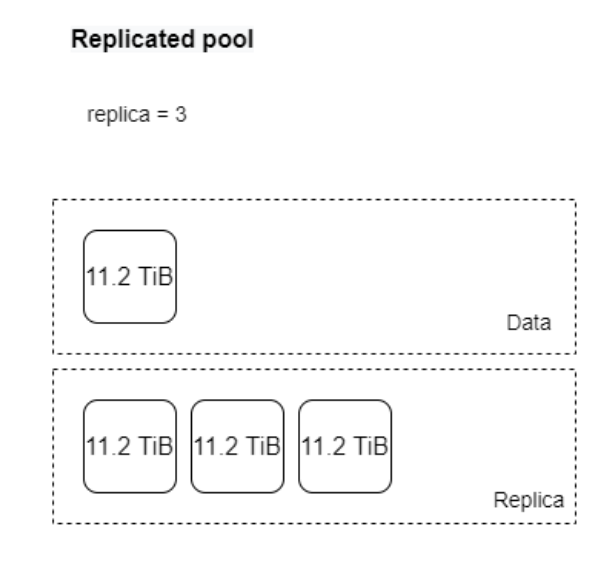

28 TiB stored to save 11.2TiB

44.8 TiB stored to save 11.2 TiB

Figure 28 Erasure coded pool vs Replicated pool

*p* +61 1300 113 112 *e* info@hyperscalers.com **Solving** Information Technology's **Complexity** 

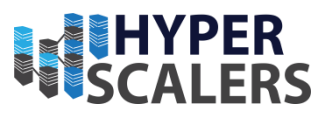

To create erasure coded block pools with cache tiering:

1. # Erasure Coding 2. ceph osd pool create <erasure-coded-pool-name> PG\_NUM PGP\_NUM erasure default 3. # PG numbers depend on values of k and m values related to erasure coding 4. ceph osd pool create <cache-pool-name> PG\_NUM PGP\_NUM replicated 5. ceph osd tier add <erasure-coded-pool-name> <cache-pool-name> --force-nonempty 6. ceph osd tier cache-mode testpool writeback 7. ceph osd pool set <cache-pool-name> hit\_set\_type bloom 8. ceph osd tier set-overlay <erasure-coded-pool-name> <cache-pool-name> 9. # to set up auto-eviction 10. ceph osd pool set {cachepool} target\_max\_objects {#objects} 11. ceph osd pool set {cachepool} target\_max\_bytes {#bytes} 12. 13. rados -p <cache-pool-name> cache-flush-evict-all # To free up cache

#### **Object Storage tests**

In order to test object storage gateway, we used warp benchmark from [18]. The test was conducted on a 100 Gbps client with warp client accessing the host. The command used to test the object gateway was as follows:

| <pre>warp mixedhost 192.168.18.115:443access-key=NZ2NG9566E3Z46NFNBU0secret-key=<secret-key><br/>autotermtlsinsecure</secret-key></pre>                                                                                                    |
|----------------------------------------------------------------------------------------------------|
|                                                                                                    |
| <pre>root@cephosd4-QuantaPlex-T41S-2U:/home/cephosd4/Downloads# warp mixedhost 192.168.18.151:80access-key=NZ2NG9566E3Z46NFNBUO<br/>Throughput 105.5 objects/s within 7.500000% for 12.467s. Assuming stability. Terminating benchmark.<br/>warp: Benchmark data written to "warp-mixed-2022-05-24[150016]-dI3q.csv.zst"<br/>Mixed operations.</pre> |
| Operation: DELETE, 10%, Concurrency: 20, Ran 44s.<br>* Throughput: 33.52 obj/s                                                                                                    |
| Operation: GET, 45%, Concurrency: 20, Ran 44s.<br>* Throughput: 1505.56 MiB/s, 150.56 obj/s                                                                                                    |
| Operation: PUT, 15%, Concurrency: 20, Ran 44s.<br>* Throughput: 501.48 MiB/s, 50.15 obj/s                                                                                                    |
| Operation: STAT, 30%, Concurrency: 20, Ran 44s.<br>* Throughput: 100.21 obj/s                                                                                                    |
| Cluster Total: 2004.18 MiB/s, 333.99 obj/s over 45s.<br>warp: Cleanup Done.root@cephosd4-QuantaPlex-T41S-2U:/home/cephosd4/Downloads# _                                                                                                    |

Figure 29 Speed test - object storage

## IMPROVEMENTS AND BUGS

## Improvements librbd

Ceph provides librbd as an alternative method to make use of block devices. librbd is a usermode library running at the client to communicate to Ceph storage cluster. It is different from the

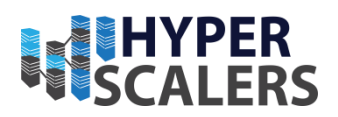

default method in this document which uses rbd command to create a kernel module at the client to implement block devices.

In a series of random read tests, during which combinations of io depth and block size are enumerated, it is observed that librbd offers higher throughput metrics comparing to kernel module method. The **test environment**, fio test commands and results can be found in the following tables. The pool's name and image's name in Ceph are rbd and speed-test-image, respectively. And the image is mapped to client as a block device named /dev/rbd0.

#### Test environment

| Server                         | Number<br>of nodes | CPU                          | RAM                            | NIC<br>Mez<br>z | Storage<br>card | PCIe NIC                       | Object<br>Storage<br>Drives       | OS                 |
|--------------------------------|--------------------|------------------------------|--------------------------------|-----------------|-----------------|--------------------------------|-----------------------------------|--------------------|
| QuantaGrid<br>D53X-1U<br>(S5X) | 3                  | Intel<br>Xeon<br>4316<br>x 2 | 32/293<br>3 MHz<br>x8<br>units | N/A             | Null            | Connect<br>X 100 G<br>(active) | DapuStor<br>R5100 (7<br>TiB) x 6. | CentOS<br>8.5.2111 |

All the server and client nodes are connected to a network of 100Gb bandwidth.

#### Test with kernel module

./fio --name=io-test --ioengine=libaio --iodepth=<io-depth> --rw=randread --bs=<block-size> -numjobs=16 --time\_based --direct=1 --runtime=120 --group\_reporting --filename /dev/rbd0

#### All values of test results are in MB/s

| Iodepth /<br>Block |      |      |       |       |        |        |
|--------------------|------|------|-------|-------|--------|--------|
| size               | 4 kB | 64kB | 128kB | 512kB | 1024kB | 2048kB |
| 4                  | 452  | 3292 | 3601  | 3978  | 4013   | 4023   |
| 8                  | 557  | 3142 | 3612  | 4088  | 4143   | 4095   |

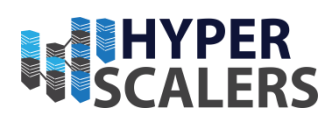

| 16 | 568 | 3167 | 3618 | 4127 | 4140 | 4121 |
|----|-----|------|------|------|------|------|
| 32 | 573 | 3256 | 3774 | 4158 | 4174 | 4071 |

Test with librbd

./fio --name=io-test --ioengine=rbd --iodepth=<io-depth> --rw=randread --bs=<block-size> -numjobs=32 --time\_based --runtime=300 --direct=1 --group\_reporting --clientname=admin -pool=rbd --rbdname=speed-test-image

All values of test results are in MB/s

| Iodepth / Block size | 4 kB | 64kB | 128kB | 512kB | 1024kB | 2048kB |
|----------------------|------|------|-------|-------|--------|--------|
| 4                    | 568  | 5702 | 6648  | 5773  | 4820   | 4642   |
| 8                    | 574  | 5652 | 6340  | 5385  | 4706   | 4561   |
| 16                   | 563  | 5694 | 6151  | 5231  | 4686   | 4532   |
| 32                   | 569  | 5732 | 5880  | 5152  | 4669   | 4534   |

In the above test with librbd, it is observed the cpu utilization reached to almost 100% after the block size is larger than 512K. Therefore, the test results at larger block size may be further improved if a higher performance client node is adopted.

#### Others

These are the areas of potential testing improvement that were identified across the scope of the appliance:

- 1. DNS / Public SSL
- 2. Bucket level DNS access

#### Bugs

1. There's a known bug for Mezzanine 40GbE network card (Connect-X3) with Ubuntu 18.04

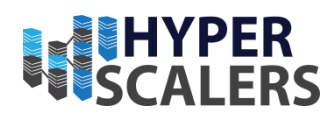

## ADDENDUM

## OpenSSL Configuration

The following is the command and configuration file used for OpenSSL certificate creation:

openssl req -new -x509 -nodes -days 730 -keyout private.key -out public.crt -config openssl.conf

```
1. [req]
2. distinguished_name = req_distinguished_name
3. x509_extensions = v3_req
4. prompt = no
5.
[req_distinguished_name]
7. C = AU
8. ST = ACT
9. L = Canberra
10. 0 = Hyperscalers
11. OU = Engineering
12. CN = HS
13.
14. [v3_req]
15. subjectAltName = @alt_names
16.
17. [alt_names]
18. IP.1 = 192.168.18.151
19. DNS.1 = cephnvme-QuantaGrid-D53X-1U-1S5X2000079
20. IP.2 = 192.168.18.173
21. DNS.2 = cephosd4
```

## Network bandwidth testing

Network bandwidth between two nodes consisting of Mellanox ConnectX NICs can be tested using the following commands [19]:

```
22. sudo apt install iperf # on both client and server
23. iperf -s -P 4 #on server
24. iperf -c server-ip -P 4 # on client
```

#### Commands cheat sheet

The following is a complete set of example commands for appliance installation, and also some additional helpful / frequently used commands for initial appliance configuration:

```
    # Assumes a fresh install of Ubuntu OS without updates while installation
    # Executed in an elevated termial
    #Ceph Pre-requisites Install
    #Ceph Install ntp
    apt install net-tools
    apt-get install ca-certificates gnupg lsb-release
```

#### **p** +61 1300 113 112

#### *e info@hyperscalers.com*

**Solving** Information Technology's **Complexity** 

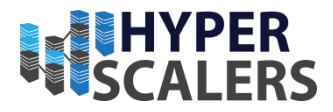

9. echo "deb [arch=\$(dpkg --print-architecture) signed-by=/usr/share/keyrings/docker-archivekeyring.gpg] https://download.docker.com/linux/ubuntu \ \$(lsb\_release -cs) stable" | sudo tee /etc/apt/sources.list.d/docker.list > /dev/null 10. apt-get install docker-ce docker-ce-cli 11. apt-get update 12. apt-get install docker-ce docker-ce-cli containerd.io 13. apt install openssh-server 14. nano /etc/ssh/sshd\_config 15. # Edit the ssh config with PermitRootLogin yes 16. passwd # set/change root password for ssh access 17. ssh-keygen # Generates public-private key pair 18. nano /etc/hosts 19. # Add the hosts and their corrsponding ip address. Ensure hostname matches the actual hostname. 20. ssh-copy-id <host-name> 21. #This allows passwordless ssh access 22. apt install lvm2 23. 24. #Ceph Installation 25. 26. #Navigate to any location of interest where you want the "cephadm" file to be placed 27. curl --silent --remote-name --location https://github.com/ceph/ceph/raw/<releasename>/src/cephadm/cephadm 28. chmod +x cephadm 29. # For help and available options use "./cephadm --help" 30. ./cephadm add-repo --release <release-name> 31. ./cephadm install 32. cephadm bootstrap --mon-ip <monitor-ip> 33. # creates a minimal ceph cluster with 1 monitor node and 1 manager node with dashboard url (with SSL) and its access credentials are presented as output 34. cephadm install ceph-common # helps in accessing cluster details outside the "cephadm" container 35. ssh-copy-id -f -i /etc/ceph.pub <host-name> 36. ./cephadm prepare-host <host-name> 37. # checks the host for necessary pre-requisites 38. ceph orch host add <host-name> 39. # adds node to the cluster 40. 41. cephadm shell # To access the container shell 42. 43. # To remove a host from the cluster 44. 45. systemctl stop <ceph-osd-service> 46. ceph osd out osd.x 47. ceph osd down osd.x 48. ceph osd rm osd.x 49. ceph osd crush rm osd.x 50. ceph auth del osd.x 51. ceph osd destroy x --yes-i-really-mean-it 52. ceph orch host drain <host-name> 53. # Deactivates monitor and manager services, removes them and updates the monmap of the cluster 54. ceph orch host rm <host-name> 55. 56. # To stop adding available OSD to the cluster 57. # By default (in this method of installation) available Object Storage Drives(OSD) are picked up by the cluster and added as OSDs to the cluster 58. ceph orch apply osd --all-available-devices unmanaged = true # Stops adding OSD automatically into the cluster in any given node 59. 60. # To remove an OSD from the cluster 61. 62. systemctl stop <ceph-osd-service> 63. ceph osd out osd.x 64. ceph osd down osd.x

e info@hyperscalers.com

#### **Solving** Information Technology's **Complexity**

65. ceph osd rm osd.x 66. ceph osd crush rm osd.x 67. ceph auth del osd.x 68. ceph osd destroy x --yes-i-really-mean-it 69. 70. # Failed daemons managed by cephadm 71. ceph orch daemon rm <daemon-name> --force 72. 73. # To create a Rados Block Device(RBD) 74. # In Monitor node, 75. rbd pool init <pool-name> 76. # In client node, 77. apt install ceph-common # Only if ceph-common was not installed earlier 78. rbd create <image-name> --size <pool-size> --image-feature layering -m mon-ip -k /path/to/ceph.client.admin.keyring -c /path/to/ceph.conf 79. rbd map <image-name> --name client.admin -m monitor-ip -k /path/to/ceph.client.admin.keyring -c /path/to/ceph.conf 80. 81. #rbd-mirror (ONLY JOURNALED IMAGES) 82. rbd --cluster ceph mirror pool peer add rbdNvme client.rbd-mirror@hot --conf /etc/ceph/hot.conf --keyring /etc/ceph/hot.client.admin.keyring --remote-mon-host 192.168.18.151,192.168.18.178,192.168.18.180 --remote-key-file /etc/ceph/hot.client.rbdmirror.keyring 83. rbd-nbd map oneteraNvme --name client.admin -m 192.168.18.151 -k /home/vncserver/ceph.client.admin.keyring 84. 85. mkfs.ext4 -m0 /dev/rbdX 86. # Automap block devices on boot . Ensure ceph.conf file to drives that are to mapped are present at /etc/ceph/ceph.conf 87. nano /etc/ceph/rbdmap 88. pool-name/image-name name=client.admin,keyring=/path/to/ceph.client.admin.keyring 89. systemctl enable rbdmap 90. 91. #To map /unmap devices 92. rbdmap map 93. rbdmap unmap 94. # To create cephFS 95. ceph fs volume create <cephfs-volume-name> 96. 97. # Network File System 98. #Prerequisites 99. # NFS Service/ cephFS services should be up and running 100. #Add the client IP to the mount volume 101. mount -t nfs -o nfsvers=4.1, proto=tcp <ip-of-nfs-service-running-node>:/<psuedo-path-name> /path/to/mount/location 102. 103. # To remove an existing pool 104. 105. ceph tell mon. \\* injectargs '--mon-allow-pool-delete=true' 106. ceph osd pool delete <pool-name> <pool-name> --yes-i-really-mean-it 107. ceph osd pool delete <pool-name> <pool-name> --yes-i-really-really-mean-it 108. 109. # To restore "device\_health\_metrics" in case of removal of all OSDs 110. 111. ceph tell mon. \\* injectargs '--mon-allow-pool-delete=true' 112. ceph osd pool delete device health metrics device health metrics --yes-i-really-mean-it 113. ceph osd pool delete device\_health\_metrics device\_health\_metrics --yes-i-really-reallymean-it 114. ceph device scrape-health-metrics 115. 116. # To remove failed "cephadm" daemons 117. 118. ceph health detail # Look for the failed daemons and their hosts 119. ssh <host-name> 120. cephadm rm-daemon --fsid <FSID> --name <daemon-name> --force

e info@hyperscalers.com

**Solving** Information Technology's **Complexity** 

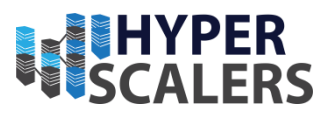

121. 122. # To deploy object gateway with ssl 123. 124. ssh <one-of-monitor-nodes> 125. openssl reg -x509 -nodes -days 365 -newkey rsa:2048 -keyout /etc/ssl/private/ceph-rgwcert.key -out /etc/ssl/certs/ceph-rgw.crt # create a SSL certificate 126. # Navigate to any desired location 127. touch nvmeServer.pem 128. cat /etc/ssl/certs/ceph-rgw.crt >> /home/cephnvme/nvmeServer.pem 129. cat /etc/ssl/private/ceph-rgw-cert.key >> /home/cephnvme/nvmeServer.pem # concatenate key and certificate files 130. cat nvmeServer.pem # verify that key and certificate files are concatenated 131. ceph orch apply rgw admin --realm=default --zone=default --placement=<host-name> 132. # In Ceph Dashboard Cluster -> Services -> rgw.admin -> Edit 133. # Change port to 443 ; Tick the SSL box ; Attach the nvmeServer.pem file 134. ceph dashboard set-rgw-api-ssl-verify False 135. curl -k https://<placement-host-name-ip>:443 # verify "anonymous" response from the ip 136. # Verify similar response from the browser 137. radosgw-admin user info --uid=dashboard # To view the details of the user 138. 139. #To list active ceph related services 140. 141. ceph orch ls 142. 143. # Erasure Coding 144. ceph osd pool create <erasure-coded-pool-name> PG\_NUM PGP\_NUM erasure default 145. # PG numbers depend on values of k and m values related to erasure coding 146. ceph osd pool create <cache-pool-name> PG NUM PGP\_NUM replicated 147. ceph osd tier add <erasure-coded-pool-name> <cache-pool-name> --force-nonempty 148. ceph osd tier cache-mode testpool writeback 149. ceph osd pool set <cache-pool-name> hit\_set\_type bloom 150. ceph osd tier set-overlay <erasure-coded-pool-name> <cache-pool-name> 151. # to set up auto-eviction 152. ceph osd pool set {cachepool} target\_max\_objects {#objects} 153. ceph osd pool set {cachepool} target\_max\_bytes {#bytes} 154. 155. rados -p <cache-pool-name> cache-flush-evict-all # To free up cache 156. 157. 158. # Purging a cluster 159. # THIS WILL DESTROY ALL DATA IN THE CLUSTER 160. 161. ceph mgr module disable cephadm 162. ceph fsid # note down fsid 163. #executed in every host 164. cephadm rm-cluster --force --zap-osds --fsid <fsid> 165. fio --filename=/mnt/cephNvmeNFS/testcomp50ratio --rw=write --rwmixread=0 --bs=128k -buffer\_compress\_percentage=50 --ioengine=libaio --iodepth=256 --numjobs=16 --time\_based -group\_reporting --name=iops-test-job --eta-newline=1 --size=1TB 166. 167. 168. mount -t nfs -o nfsvers=4.1, proto=tcp 192.168.180:/nfsTest /mnt/cephNvmeNFS/ 169. fio --filename=/mnt/cephNvmeNFS/testcomp80ratio --rw=write --rwmixread=0 --bs=128k buffer compress percentage=80 --ioengine=libaio --iodepth=256 --numjobs=16 --time based -group\_reporting --name=iops-test-job --eta-newline=1 --size=1TB 170. 171. # Multisite setup 172. 173. #primary zone config 174. 175. radosgw-admin realm create --rgw-realm={realm-name} [--default] 176. radosgw-admin zonegroup create --rgw-zonegroup={name} --endpoints={url} --rgwrealm={realm-name} --master --default 177. radosgw-admin zone create --rgw-zonegroup={zone-group-name} --rgw-zone={primary-zone-name} --master --default --endpoints={http://ip-site-1:80}

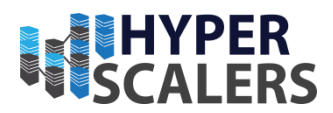

178. #Delete default zone, zone group and their respective pools 179. radosgw-admin zonegroup delete --rgw-zonegroup=default --rgw-zone=default 180. radosgw-admin period update --commit 181. radosgw-admin zone delete --rgw-zone=default 182. radosgw-admin period update --commit 183. radosgw-admin zonegroup delete --rgw-zonegroup=default 184. radosgw-admin period update --commit 185. ceph osd pool rm default.rgw.control default.rgw.control --yes-i-really-really-mean-it 186. ceph osd pool rm default.rgw.data.root default.rgw.data.root --yes-i-really-really-mean-it 187. ceph osd pool rm default.rgw.gc default.rgw.gc --yes-i-really-really-mean-it 188. ceph osd pool rm default.rgw.log default.rgw.log --yes-i-really-really-mean-it 189. ceph osd pool rm default.rgw.users.uid default.rgw.users.uid --yes-i-really-really-mean-it 190. #user creation 191. radosgw-admin user create --uid="{user-name}" --display-name="{Display Name}" --system 192. radosgw-admin zone modify --rgw-zone={zone-name} --access-key={access-key} -secret={secret} 193. radosgw-admin period update --commit 194. 195. #secondary zone config 196. 197. radosgw-admin realm pull --url={url-to-master-zone-gateway} --access-key={access-key} -secret={secret} 198. radosgw-admin realm default --rgw-realm={realm-name} 199. radosgw-admin zone create --rgw-zonegroup={zone-group-name} --rgw-zone={secondary-zonename} --access-key={system-key} --secret={secret} --endpoints=http://{fqdn}:80 200. 201. # Remove earlier default zones and pools 202. radosgw-admin zone delete --rgw-zone=default 203. ceph osd pool rm default.rgw.control default.rgw.control --yes-i-really-really-mean-it 204. ceph osd pool rm default.rgw.data.root default.rgw.data.root --yes-i-really-really-mean-it 205. ceph osd pool rm default.rgw.gc default.rgw.gc --yes-i-really-really-mean-it 206. ceph osd pool rm default.rgw.log default.rgw.log --yes-i-really-really-mean-it 207. ceph osd pool rm default.rgw.users.uid default.rgw.users.uid --yes-i-really-really-mean-it 208. radosgw-admin period update --commit 209. 210. # To check sync status 211. radosgw-admin sync status

MULTI CLIENT TESTING WITH DIFFERENT BLOCK IMAGES WITH 15 STRIPED DRIVES IN THE CLUSTER (3 way replication)

#### TOTAL = 2.9 + 5.2 + 4.3 GBPS

root@ubuntu-Standard-PC-i440FX-PIIX-1996:~# PDSH RCMD TYPE=ssh pdsh -w root@192.168.18.75 fio -name=io-test --ioengine=rbd --iodepth=64 --rw=read --bs=128k --numjobs=32 --time based --runtime=120 --direct=1 --group reporting --pool rbd --rbdname speed-test-image-1 & PDSH RCMD TYPE=ssh pdsh -w root@192.168.18.193 fio --name=io-test --ioengine=rbd --iodepth=64 --rw=read --bs=128k --numjobs=32 --time\_based --runtime=120 --direct=1 --group\_reporting --pool rbd --rbdname speed-test-image-2 & PDSH RCMD TYPE=ssh pdsh -w root@192.168.18.201 fio --name=io-test --ioengine=rbd --iodepth=64 -rw=read --bs=128k --numjobs=32 --time based --runtime=120 --direct=1 --group reporting --pool rbd -rbdname speed-test-image-3 [1] 1946 [2] 1947 192.168.18.193: io-test: (g=0): rw=read, bs=(R) 128KiB-128KiB, (W) 128KiB-128KiB, (T) 128KiB-128KiB, ioengine=rbd, iodepth=64 192.168.18.193: ... 192.168.18.193: fio-3.25 192.168.18.193: Starting 32 processes 192.168.18.201: io-test: (g=0): rw=read, bs=(R) 128KiB-128KiB, (W) 128KiB-128KiB, (T) 128KiB-128KiB, ioengine=rbd, iodepth=64

**p** +61 1300 113 112

e info@hyperscalers.com

**Solving** Information Technology's **Complexity** 

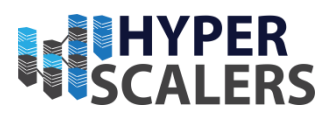

192.168.18.201: ... 192.168.18.201: fio-3.25 192.168.18.201: Starting 32 processes 192.168.18.75: io-test: (g=0): rw=read, bs=(R) 128KiB-128KiB, (W) 128KiB-128KiB, (T) 128KiB-128KiB, ioengine=rbd, iodepth=64 192.168.18.75: ... 192.168.18.75: fio-3.25 192.168.18.75: Starting 32 processes 192.168.18.201: 192.168.18.201: io-test: (groupid=0, jobs=32): err= 0: pid=9566: Thu Apr 20 09:54:33 2023 read: IOPS=22.3k, BW=2794MiB/s (2929MB/s)(328GiB/120281msec) 192.168.18.201: 192.168.18.201: slat (nsec): min=621, max=2563.1k, avg=4558.75, stdev=5371.33 192.168.18.201: clat (usec): min=239, max=2146.8k, avg=91526.75, stdev=98483.39 192.168.18.201: lat (usec): min=243, max=2146.8k, avg=91531.31, stdev=98483.74 192.168.18.201: clat percentiles (usec): 963], 10.00th=[ 1467], 20.00th=[ 3163], 192.168.18.201: 1.00th=[ 578], 5.00th=[ 30.00th=[ 7504], 40.00th=[ 25560], 50.00th=[ 60556], 60.00th=[ 96994], 192.168.18.201: 70.00th=[135267], 80.00th=[177210], 90.00th=[233833], 95.00th=[278922], 192.168.18.201: Т 99.00th=[367002], 99.50th=[404751], 99.90th=[526386], 99.95th=[608175], 192.168.18.201: 192.168.18.201: 99.99th=[968885] 192.168.18.201: bw ( MiB/s): min= 643, max= 5707, per=100.00%, avg=2799.50, stdev=28.10, samples=7662 : min= 5144, max=45660, avg=22395.99, stdev=224.82, samples=7662 : 250=0.01%, 500=0.36%, 750=2.34%, 1000=2.70% 192.168.18.201: iops 192.168.18.201: lat (usec) : 2=8.57%, 4=9.02%, 10=9.52%, 20=5.44%, 50=9.18% 192.168.18.201: lat (msec) lat (msec) : 100=13.68%, 250=31.31%, 500=7.74%, 750=0.11%, 1000=0.01% 192.168.18.201: 192.168.18.201: : 2000=0.01%, >=2000=0.01% lat (msec) : usr=0.49%, sys=0.35%, ctx=2684453, majf=2, minf=5020 192.168.18.201: cpu 192.168.18.201: IO depths : 1=0.1%, 2=0.1%, 4=0.1%, 8=0.1%, 16=0.1%, 32=0.1%, >=64=99.9% : 0=0.0%, 4=100.0%, 8=0.0%, 16=0.0%, 32=0.0%, 64=0.0%, >=64=0.0% 192.168.18.201: submit complete : 0=0.0%, 4=100.0%, 8=0.0%, 16=0.0%, 32=0.0%, 64=0.1%, >=64=0.0% 192.168.18.201: 192.168.18.201: issued rwts: total=2688086,0,0,0 short=0,0,0,0 dropped=0,0,0,0 192.168.18.201: latency : target=0, window=0, percentile=100.00%, depth=64 192.168.18.201: 192.168.18.201: Run status group 0 (all jobs): 192.168.18.201: READ: bw=2794MiB/s (2929MB/s), 2794MiB/s-2794MiB/s (2929MB/s-2929MB/s), io=328GiB (352GB), run=120281-120281msec 192.168.18.201: 192.168.18.201: Disk stats (read/write): dm-1: ios=0/590, merge=0/0, ticks=0/4, in\_queue=4, util=0.27%, aggrios=48/397, 192.168.18.201: aggrmerge=0/193, aggrticks=23/106, aggrin queue=132, aggrutil=0.38% 192.168.18.201: sdb: ios=48/397, merge=0/193, ticks=23/106, in queue=132, util=0.38% 192.168.18.193: 192.168.18.193: io-test: (groupid=0, jobs=32): err= 0: pid=361024: Thu Apr 20 09:54:33 2023 192.168.18.193: read: IOPS=40.2k, BW=5028MiB/s (5273MB/s)(591GiB/120344msec) slat (nsec): min=214, max=2417.3k, avg=2261.04, stdev=3614.29 192.168.18.193: 192.168.18.193: clat (usec): min=151, max=4487.2k, avg=50861.54, stdev=184494.16 192.168.18.193: lat (usec): min=152, max=4487.2k, avg=50863.81, stdev=184494.20 192.168.18.193: clat percentiles (usec): 449], 5.00th=[ 1991], 30.00th=[ 1.00th=[ 192.168.18.193: 783], 10.00th=[ 1156], 192.168.18.193: 20.00th=[ 3097], 40.00th=[ 4686], 7242], 60.00th=[ 11469], 70.00th=[ 19006], 192.168.18.193: 50.00th=[ 80.00th=[ 32375], 90.00th=[ 65799], 95.00th=[ 202376], 192.168.18.193: | 99.00th=[1002439], 99.50th=[1350566], 99.90th=[2055209], 192.168.18.193: 192.168.18.193: 99.95th=[2365588], 99.99th=[3204449] 192.168.18.193: bw ( MiB/s): min= 8, max=22097, per=100.00%, avg=5079.58, stdev=168.94, samples=7619 192.168.18.193: 64, max=176776, avg=40636.59, stdev=1351.55, samples=7619 iops : min= 192.168.18.193: lat (usec) : 250=0.02%, 500=1.56%, 750=3.00%, 1000=3.45% 192.168.18.193: lat (msec) : 2=12.01%, 4=16.11%, 10=21.00%, 20=13.96%, 50=15.72% : 100=5.97%, 250=2.71%, 500=1.77%, 750=1.06%, 1000=0.66% 192.168.18.193: lat (msec) lat (msec) 192.168.18.193: : 2000=0.90%, >=2000=0.11% : usr=0.50%, sys=0.40%, ctx=4779926, majf=1, minf=4022 192.168.18.193: сри 192.168.18.193: IO depths : 1=0.1%, 2=0.1%, 4=0.1%, 8=0.1%, 16=0.1%, 32=0.1%, >=64=100.0% : 0=0.0%, 4=100.0%, 8=0.0%, 16=0.0%, 32=0.0%, 64=0.0%, >=64=0.0% 192.168.18.193: submit

#### e info@hyperscalers.com

**Solving** Information Technology's **Complexity** 

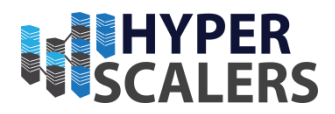

192.168.18.193: complete : 0=0.0%, 4=100.0%, 8=0.0%, 16=0.0%, 32=0.0%, 64=0.1%, >=64=0.0% 192.168.18.193: issued rwts: total=4841080,0,0,0 short=0,0,0,0 dropped=0,0,0,0 192.168.18.193: latency : target=0, window=0, percentile=100.00%, depth=64 192.168.18.193: 192.168.18.193: Run status group 0 (all jobs): 192.168.18.193: READ: bw=5028MiB/s (5273MB/s), 5028MiB/s-5028MiB/s (5273MB/s-5273MB/s), io=591GiB (635GB), run=120344-120344msec 192.168.18.193: 192.168.18.193: Disk stats (read/write): 192.168.18.193: dm-1: ios=0/286, merge=0/0, ticks=0/0, in queue=0, util=0.12%, aggrios=52/192, aggrmerge=0/94, aggrticks=9/15, aggrin\_queue=24, aggrutil=0.23% 192.168.18.193: nvme2n1: ios=52/192, merge=0/94, ticks=9/15, in\_queue=24, util=0.23% root@ubuntu-Standard-PC-i440FX-PIIX-1996:~# 192.168.18.75: 192.168.18.75: io-test: (groupid=0, jobs=32): err= 0: pid=327422: Thu Apr 20 09:54:34 2023 192.168.18.75: read: IOPS=33.2k, BW=4154MiB/s (4356MB/s)(487GiB/120163msec) 192.168.18.75: slat (nsec): min=415, max=9287.8k, avg=5353.23, stdev=14660.53 clat (usec): min=228, max=4289.3k, avg=61555.40, stdev=207503.79 192.168.18.75: lat (usec): min=232, max=4289.3k, avg=61560.75, stdev=207503.85 192.168.18.75: 192.168.18.75: clat percentiles (usec): 1.00th=[ 570], 5.00th=[ 914], 10.00th=[ 192.168.18.75: 1287], 20.00th=[ 2180], 30.00th=[ 3392], 40.00th=[ 192.168.18.75: 5211], 50.00th=[ 8160], 60.00th=[ 13435], 70.00th=[ 22676], 80.00th=[ 39060], 90.00th=[ 85459], 95.00th=[ 299893], 99.00th=[1149240], 99.50th=[1451230], 99.90th=[2197816], 192.168.18.75: 192.168.18.75: 192.168.18.75: 99.95th=[2499806], 99.99th=[3070231] 192.168.18.75: 192.168.18.75: bw ( MiB/s): min= 8, max=19629, per=100.00%, avg=4194.67, stdev=143.10, samples=7562 64, max=157035, avg=33557.15, stdev=1144.79, samples=7562 192.168.18.75: iops : min= 192.168.18.75: lat (usec) : 250=0.01%, 500=0.40%, 750=2.53%, 1000=3.22% lat (msec) : 2=12.02%, 4=15.78%, 10=20.26%, 20=13.29%, 50=16.43% 192.168.18.75: lat (msec) : 100=7.13%, 250=3.43%, 500=2.09%, 750=1.24%, 1000=0.83% 192.168.18.75: 192.168.18.75: lat (msec) : 2000=1.21%, >=2000=0.16% 192.168.18.75: : usr=1.00%, sys=0.68%, ctx=3874741, majf=0, minf=389 сри : 1=0.1%, 2=0.1%, 4=0.1%, 8=0.1%, 16=0.1%, 32=0.1%, >=64=99.9% 192.168.18.75: IO depths submit : 0=0.0%, 4=100.0%, 8=0.0%, 16=0.0%, 32=0.0%, 64=0.0%, >=64=0.0% 192.168.18.75: 192.168.18.75: complete : 0=0.0%, 4=100.0%, 8=0.0%, 16=0.0%, 32=0.0%, 64=0.1%, >=64=0.0% issued rwts: total=3993166,0,0,0 short=0,0,0,0 dropped=0,0,0,0 192.168.18.75: 192.168.18.75: latency : target=0, window=0, percentile=100.00%, depth=64 192.168.18.75: 192.168.18.75: Run status group 0 (all jobs): 192.168.18.75: READ: bw=4154MiB/s (4356MB/s), 4154MiB/s-4154MiB/s (4356MB/s-4356MB/s), io=487GiB (523GB), run=120163-120163msec 192.168.18.75: 192.168.18.75: Disk stats (read/write): 192.168.18.75: dm-1: ios=0/1758, merge=0/0, ticks=0/68, in queue=68, util=0.25%, aggrios=343/2276, aggrmerge=184/340, aggrticks=83/314, aggrin queue=400, aggrutil=0.70% 192.168.18.75: sda: ios=343/2276, merge=184/340, ticks=83/314, in queue=400, util=0.70%

e info@hyperscalers.com

**Solving** Information Technology's **Complexity** 

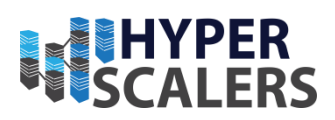

#### **REFERENCES**

- [1] Hyperscalers, "About HS," [Online]. Available: https://www.hyperscalers.com/about-us-hyperscalers.
- [2] DapuStor, "R5100," [Online]. Available: https://en.dapustor.com/product/1.html. [Accessed 2022].
- [3] Ceph, "Ceph Homepage," [Online]. Available: https://ceph.com/en/. [Accessed 2022].
- [4] Hyperscalers, "S5X 2.5" | D53X-1U," [Online]. Available: https://www.hyperscalers.com/storage/storage-servers/hyperscalers-S5X-D53X-1U-ice-lake-densest-hyperscale-server-nvme-drives-buy. [Accessed 2022].
- [5] Ceph, "Ceph Glossary," [Online]. Available: https://docs.ceph.com/en/pacific/glossary/. [Accessed 2022].
- [6] Ceph, "DEPLOYING A NEW CEPH CLUSTER," [Online]. Available: https://docs.ceph.com/en/latest/cephadm/install/. [Accessed 2022].
- [7] Canonical, "Ubuntu 20.04.4 LTS (Focal Fossa)," [Online]. Available: https://releases.ubuntu.com/20.04.4/. [Accessed 2022].
- [8] Ceph, "Deploying a new Ceph cluster," [Online]. Available: https://docs.ceph.com/en/pacific/cephadm/install/#requirements. [Accessed 2022].
- [9] Docker docs, "Get Docker," [Online]. Available: https://docs.docker.com/get-docker/.
- [10] Liquid web, "Enable root login via ssh in Ubuntu," [Online]. Available: https://www.liquidweb.com/kb/enable-root-login-via-ssh/.
- [11] Ceph, "Ceph Object gateway," [Online]. Available: https://docs.ceph.com/en/pacific/radosgw/index.html. [Accessed 2022].
- [12] Ceph, "what's the difference between pg and pgp?," [Online]. Available: http://lists.ceph.com/pipermail/ceph-users-ceph.com/2015-May/001610.html. [Accessed 2022].
- [13] Ceph Archives, "Ceph PGs per pool calculator," [Online]. Available: https://web.archive.org/web/2021030111112/http://ceph.com/pgcalc/. [Accessed 2022].
- [14] J. Axboe, "FIO Documentation," [Online]. Available: https://fio.readthedocs.io/en/latest/fio\_doc.html. [Accessed 2022].

#### *p* +61 1300 113 112 *e* info@hyperscalers.com

**Solving** Information Technology's **Complexity** 

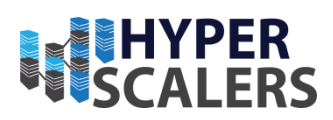

- [15] J. Wang, "FIO-Baseline," Github, [Online]. Available: https://github.com/jinqiangwang/fiobaseline. [Accessed 2022].
- [16] Ceph, "Benchmark Ceph Cluster Performance," [Online]. Available: https://tracker.ceph.com/projects/ceph/wiki/Benchmark\_Ceph\_Cluster\_Performance. [Accessed 2022].
- [17] Canonical, "Ubuntu Bonding," [Online]. Available: https://help.ubuntu.com/community/UbuntuBonding. [Accessed 2022].
- [18] MinIO, "S3 Warp," [Online]. Available: https://github.com/minio/warp. [Accessed 2022].
- [19] NVIDIA Corporation, "How To Install iperf and Test Mellanox Adapters Performance," [Online]. Available: https://enterprise-support.nvidia.com/s/article/howto-install-iperf-andtest-mellanox-adapters-performance. [Accessed 2023].
- [20] Ceph, "Storage cluster quickstart," [Online]. Available: https://docs.ceph.com/en/mimic/start/quick-ceph-deploy/. [Accessed 2022].
- [21] Ceph, "Orchestrator CLI," [Online]. Available: https://docs.ceph.com/en/latest/mgr/orchestrator/. [Accessed 2022].
- [22] Ceph, "Multisite," [Online]. Available: https://docs.ceph.com/en/quincy/radosgw/multisite/. [Accessed 2022].